# **PIXMA mini260** Service Manual

**Revision 0** 

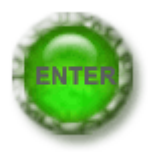

# QY8-13BF-000

COPYRIGHT©2006 CANON INC. CANON PIXMAmini260 082006 XX 0.00-0

#### Scope

This manual has been issued by Canon Inc., to provide the service technicians of this product with the information necessary for qualified persons to learn technical theory, installation, maintenance, and repair of products. The manual covers information applicable in all regions where the product is sold. For this reason, it may contain information that is not applicable to your region.

#### Revision

This manual could include technical inaccuracies or typographical errors due to improvements or changes made to the product. When changes are made to the contents of the manual, Canon will release technical information when necessary. When substantial changes are made to the contents of the manual, Canon will issue a revised edition.

The following do not apply if they do not conform to the laws and regulations of the region where the manual or product is used:

#### Trademarks

Product and brand names appearing in this manual are registered trademarks or trademarks of the respective holders.

#### Copyright

All rights reserved. No parts of this manual may be reproduced in any form or by any means or translated into another language without the written permission of Canon Inc., except in the case of internal business use.

Copyright © 2006 by Canon Inc. CANON INC. Inkjet Device Quality Assurance Div. 1 451, Tsukagoshi 3-chome, Saiwai-ku, Kawasaki-shi, Kanagawa 212-8530, Japan This manual consists of the following three parts to provide information necessary to service the PIXMA mini260:

#### Part 1: Maintenance

Information on maintenance and troubleshooting of the PIXMA mini260

#### Part 2: Technical Reference

New technology and technical information such as FAQ's (Frequently Asked Questions) of the PIXMA mini260

#### Part 3: Appendix

Block diagrams and pin layouts of the PIXMA mini260

Reference

This manual does not provide sufficient information for disassembly and reassembly procedures. Refer to the graphics in the separate Parts Catalog.

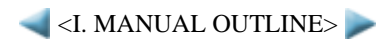

# **II. TABLE OF CONTENTS**

#### **Part 1: MAINTENANCE**

- 1. MAINTENANCE
  - 1-1. Adjustment, Periodic Maintenance, Periodic Replacement Parts, and Replacement Consumables by Service Engineer
  - 1-2. Customer Maintenance
  - 1-3. Product Life
  - 1-4. Special Tools
  - 1-5. Serial Number Location
- 2. LIST OF ERROR DISPLAY / INDICATION
  - 2-1. Operator Call Errors
  - 2-2. Service Call Errors
  - 2-3. Other Error Messages
  - 2-4. Warnings
  - 2-5. Troubleshooting by Symptom
- 3. REPAIR
  - 3-1. Notes on Service Part Replacement
  - 3-2. Special Notes on Repair Servicing
  - 3-3. Adjustment / Settings
    - (1) Paper feed motor adjustment
    - (2) Grease application
    - (3) Ink absorber counter setting
    - (4) User mode
    - (5) Service mode
      - Service test print, EEPROM initialization, Ink absorber counter resetting
      - Destination settings
      - Button and LCD test
      - LF / Eject correction
  - 3-4. Verification Items
    - (1) Service test print
    - (2) EEPROM information print
- 4. PRINTER TRANSPORTATION

## **Part 2: TECHNICAL REFERENCE**

- **1. NEW TECHNOLOGIES**
- 2. CLEANING MODE AND AMOUNT OF INK PURGED
- **3. PRINT MODE**
- 4. FAQ (Problems Specific to the mini260 and Corrective Actions)

#### Part 3: APPENDIX

- 1. BLOCK DIAGRAM
- 2. CONNECTOR LOCATION AND PIN LAYOUT
  - 2-1. Logic Board
  - 2-2. Card Slot Board
  - 2-3. Operation Panel Board
  - 2-4. PE Sensor Board
  - 2-5. Print Beam / PictBridge Board
- 3. PIXMA mini260 SPECIFICATIONS

# Part 1

# MAINTENANCE

# **1. MAINTENANCE**

1-1. Adjustment, Periodic Maintenance, Periodic Replacement Parts, and Replacement Consumables by Service Engineer

#### (1) Adjustment

| Adjustment                                             | Timing                                                                                                    | Purpose                                                                                                | Tool                                     | Approx.<br>time |
|--------------------------------------------------------|----------------------------------------------------------------------------------------------------|----------------------------------------------------------------------------------------------------|------------------------------------------|-----------------|
| Destination settings<br>(EEPROM settings)              | - At logic board replacement                                                                                                    | To set destination.                                                                                    | None.<br>Perform in the<br>service mode. | 1 min.          |
| Ink absorber counter<br>resetting<br>(EEPROM settings) | <ul><li>At logic board replacement</li><li>At ink absorber replacement</li></ul>                                                                                                    | To reset the ink absorber counter.                                                                     | None.<br>Perform in the<br>service mode. | 1 min.          |
| Paper feed motor position adjustment                   | - At paper feed motor replacement                                                                                                    | To adjust the belt tension.<br>(Position the paper feed motor so that the<br>belt is stretched tight.) | None.                                    | 2 min.          |
| LF / Eject correction                                  | <ul> <li>At logic board replacement</li> <li>At LF roller replacement</li> <li>At eject roller replacement</li> <li>At guide rail replacement</li> <li>At spur base replacement</li> <li>At platen unit replacement</li> <li>At pressure roller replacement</li> </ul> | To correct line feeding and paper ejection accuracy.                                                   | None.<br>Perform in the<br>service mode. | 3 min.          |
| Grease application                                     | - At carriage unit replacement                                                                                                    | - To the carriage shaft sliding portion<br>- To the carriage oil pad                                   | EU-1                                     | 1 min.          |
|                                                        | - At LF roller replacement                                                                                                    | - To the LF roller groove                                                                              | IF-20                                    |                 |
|                                                        | - At AP motor replacement                                                                                                    | - To the reduction gear                                                                                | MOLYKOTE<br>PG641                        |                 |
|                                                        | - At paper thickness lever replacement                                                                                                    | - To the paper thickness lever sliding portion                                                         | FLOIL KG-107                             |                 |
|                                                        | - At idle gear replacement                                                                                                    | - To the idle gear contact                                                                             |                                          |                 |
|                                                        | - At guide rail replacement                                                                                                    | - To the carriage slider                                                                               |                                          |                 |
| Ink system function check                              | <ul><li>At logic board replacement</li><li>At carriage unit replacement</li></ul>                                                                                                    | To maintain detection functionality for presence and position of the ink tank.                         | None.<br>Perform in the<br>service mode. | 1 min.          |

Caution: DO NOT loosen the red screws at both ends of the carriage shaft, securing the print head position, as they are not re-adjustable.

The red screws securing the paper feed motor may be loosened only at replacement of the paper feed motor unit.

#### (2) Periodic maintenance

No periodic maintenance is necessary.

#### (3) Periodic replacement parts

There are no parts in this printer that require periodic replacement by a service engineer.

#### (4) Replacement consumables

There are no consumables that require replacement by a service engineer.

## 1-2. Customer Maintenance

| Adjustment                 | Timing                                                                                                    | Purpose                           | Tool                                                                   | Approx.<br>time |
|----------------------------|----------------------------------------------------------------------------------------------------|-----------------------------------|------------------------------------------------------------------------|-----------------|
| Print head<br>alignment    | - At print head replacement                                                                                                    | To ensure accurate dot placement. | <ul> <li>Printer buttons</li> <li>Computer (printer driver)</li> </ul> | 3 min.          |
| Print head cleaning        | When print quality is not satisfying.                                                                                                   | To improve nozzle conditions.     | <ul> <li>Printer buttons</li> <li>Computer (printer driver)</li> </ul> | 1 min.          |
| Print head deep cleaning   | When print quality is not satisfying, and not improved by print head cleaning.                                                          | To improve nozzle conditions.     | - Computer (printer driver)                                            | 2 min.          |
| Ink tank<br>replacement    | When the ink tank becomes empty. ("No ink error" displayed on the monitor or on the printer LCD, or short flashing of the ink tank LED) | _                                 | _                                                                      | 2 min.          |
| Paper feed roller cleaning | <ul><li>When paper does not feed properly.</li><li>When the front side of the paper is smeared.</li></ul>                               | To clean the paper feed rollers.  | - Printer buttons                                                      | 2 min.          |
| Bottom plate cleaning      | When the back side of the paper is smeared.                                                                                             | To clean the platen ribs.         | - Plain paper<br>- Printer buttons                                     | 1 min.          |

## 1-3. Product Life

#### (1) Printer

Specified print volume (I) or the years of use (II), whichever comes first.

(I) Print volume: 2,880 pages (L size, borderless printing of a standard photo)

Reference: Approx. 2,100 pages (4 x 6, borderless printing of a standard photo, calculated based on the amount of 4 x 6 size pages)

(II) Years of use: 5 years of use

#### (2) Print head

Print volume: 2,880 pages (L size, borderless printing of a standard photo)

#### (3) Ink tank (actual measurement value)

| Average yield    | CLI-36    |
|------------------|-----------|
| Photo (4" x 6")* | 109 pages |

\* When printing Canon standard patterns on 4" x 6" Photo Paper Plus Glossy continuously with the default settings of Photo Paper Plus Glossy using Windows XP printer driver in borderless printing mode and Windows XP Photo Printing Wizard. Declared yield value determined based on Canon standard method referring to ISO/IEC FCD24712.

Note: Ink yield may vary depending on texts/photos printed, applications software used, print mode and type of paper used.

#### (4) Battery (actual measurement value)

| Average yield    | CLI-36   |
|------------------|----------|
| Photo (4" x 6")* | 85 pages |

- Charging: 300 times

- Storage period: 2.5 years
- \* When printing Canon standard patterns on 4" x 6" Photo Paper Plus Glossy continuously with the default settings of Photo Paper Plus Glossy using Windows XP printer driver in borderless printing mode and Windows XP Photo Printing Wizard. Declared yield value determined based on Canon standard method referring to ISO/IEC FCD24712.

Note: Ink yield may vary depending on texts/photos printed, applications software used, print mode and type of paper used.

# 1-4. Special Tools

| Name                     | Tool No. | Price<br>(JPY) | Application                                                                                                    | Remarks |
|--------------------------|----------|----------------|----------------------------------------------------------------------------------------------------|---------|
| Grease MOLYKOTE PG-641   | QK-0562  | 820            | To the reduction gear.                                                                                                    |         |
| Grease FLOIL KG-107A     | QY9-0057 | 225            | To the following items:- Platen lever plate sliding portion- Idle gear contact- Eject pulley holder cover shaft joint- Guide rail sliding portion |         |
| Grease ELECTRICITY IF-20 | CK-8006  | 630            | To the LF roller groove                                                                                                    |         |
| Oil EU-1*                | QY9-0037 | 210            | To the carriage shaft sliding portion and carriage oil pad                                                                                        |         |

\* In Europe, purchase Grease EU-1 from the following company:

- Company name: NTN WALZLAGER (EUROPA) GmbH

- Contact person: Mr. Hideji Todo, Manager, Hideji.Todo@ntn-europe.com

## 1-5. Serial Number Location

On the bottom of the printer.

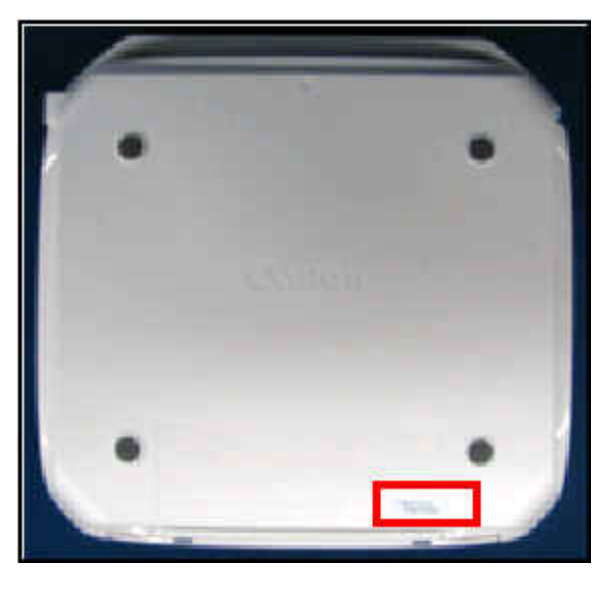

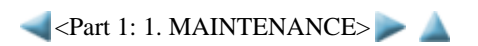

# 2. LIST OF ERROR DISPLAY / INDICATION

Errors and warnings are displayed by the following ways:

- 1) Operator call errors are indicated by the Alarm LED lit in orange, and the error and its solution are displayed on the LCD in text and by icon.
- 2) Messages during printing from a computer are displayed on the printer driver Status Monitor.
- 3) Error codes are printed in the "operator call/service call error record" area in EEPROM information print.

Buttons valid when an operator call error occurs:

- 1) ON/OFF button: To turn the printer off and on again.
- 2) OK button: To clear and recover from an error. In some operator call errors, the error will automatically be cleared when the cause of the error is eliminated, and pressing the OK button may not be necessary.
- 3) Stop/Reset button: To cancel the job at error occurrence, and to clear the error.

# 2-1. Operator Call Errors (by Alarm LED Lit in Orange)

| Error                                                                                                    | Error<br>code   | Message on the LCD                                                                                                  | Solution                                                                                                    |
|----------------------------------------------------------------------------------------------------|-----------------|----------------------------------------------------------------------------------------------------|----------------------------------------------------------------------------------------------------|
| No paper in the ASF.                                                                                                | [1000]          | Auto sheet feeder.<br>There is no paper. Load paper and<br>press [OK].                                              | Confirm that the ASF is selected as the paper source. Set<br>the paper in the ASF, and press the OK button.                                                                                                    |
| Paper jam.                                                                                                    | [1300]          | The paper is jammed. Clear the paper and press [OK].                                                                | Remove the jammed paper, and press the OK button.                                                                                                    |
| Ink may have run out.                                                                                               | [1600]          | The following ink may have run out.<br>Replacing the ink tank is recommended.<br>(U041)                             | Replace the ink tank, or press the OK button to clear the<br>error without ink tank replacement. When the error is<br>cleared by pressing the OK button, ink may run out<br>during printing.                                                                                                    |
| Ink tank not installed.                                                                                             | [1660,<br>1687] | The following ink tank cannot be<br>recognized. (U043)<br>(Applicable ink tank icon)                                | Install the ink tank properly, and confirm that the ink tank LED lights red.                                                                                                    |
| Print head not installed, or not properly installed.                                                                | [1401]          | Print head is not installed. Install the print head.                                                                | Install the print head properly.                                                                                                    |
| Print head temperature sensor error.                                                                                | [1403]          | The type of print head is incorrect.<br>Install the correct print head.                                             | Re-set the print head. If the error is not cleared, the print head may be defective. Replace the print head.                                                                                                    |
| Faulty EEPROM data of the print head.                                                                               | [1405,<br>1682] |                                                                                                    |                                                                                                    |
| Warning: The ink<br>absorber becomes almost<br>full.                                                                | [1700,<br>1701] | Contact the support center or service<br>center for ink absorber replacement.<br>Press [OK] to continue printing.   | Replace the ink absorber, and reset its counter. [See 3-3.<br>Adjustment / Settings, (5) Service mode.]<br>Pressing the OK button will exit the error, and enable<br>printing without replacing the ink absorber. However,<br>when the ink absorber becomes full, no further printing<br>can be performed unless the applicable ink absorber is<br>replaced. |
| The connected digital<br>camera or digital video<br>camera does not support<br>Camera Direct Printing.              | [2001]          | The device may be incompatible.<br>Remove the device and check the<br>manual supplied with the connected<br>device. | Remove the cable between the camera and the printer.                                                                                                    |
| Failed in automatic print head alignment.                                                                           | [2500]          | Auto head align has failed. Press [OK]<br>and repeat<br>operation. <see manual=""></see>                            | Press the OK button to clear the error, then perform the automatic print head again.                                                                                                    |
| Low battery                                                                                                    | [1810]          | No battery. Turn printer off and use the AC adapter or install a charged battery.                                   | Use the AC adapter, or attach a charged battery.                                                                                                    |
| Ink tank not recognized.[1684]The following ink tank cannot be<br>recognized. (U140)<br>(Applicable ink tank icon)A |                 | The following ink tank cannot be<br>recognized. (U140)<br>(Applicable ink tank icon)                                | A non-supported ink tank is installed (the ink tank LED is<br>turned off). Install the supported ink tank.                                                                                                    |
|                                                                                                    |                 | 1-4                                                                                                    |                                                                                                    |

| Ink tank not recognized.               | [1410<br>to<br>1419] | The following ink tank cannot be<br>recognized. (U150)<br>(Applicable ink tank icon) | Replace the ink tank.                                                                                                    |
|----------------------------------------|----------------------|--------------------------------------------------------------------------------------|----------------------------------------------------------------------------------------------------|
| No ink (no raw ink in a new ink tank). | [1688]               | Printer detected ink out condition of the following ink. Replace the ink tank.       | Replace the ink tank, and close the printer cover.<br>By pressing the Stop/Reset button, printing can be<br>continued without replacing the ink tank, however, ink<br>may run out during printing. |
| No ink (a used ink tank).              | [1689]               | The following ink tank cannot be recognized.                                         | Replace the ink tank, and close the printer cover.<br>By pressing the Stop/Reset button, printing can be<br>continued without replacing the ink tank, however, ink<br>may run out during printing. |

# 2-2. Service Call Errors (by Cyclic Blinking in Orange (Alarm LED) and Blue (Power LED))

Service call errors are indicated by the number of cycles the Alarm and Power LEDs blink, and the corresponding error code is displayed on the LCD.

| Cycles of<br>blinking in<br>orange (Alarm<br>LED) and blue<br>(Power LED) | Error                                | Error<br>code   | Conditions                                                                                                    | Solution<br>Replacement of listed parts,<br>which are likely to be faulty)                                                                                                    |
|---------------------------------------------------------------------------|--------------------------------------|-----------------|----------------------------------------------------------------------------------------------------|----------------------------------------------------------------------------------------------------|
| 2 times                                                                   | Carriage error                       | [5100]          | An error occurred in the carriage encoder signal.                                                                                                    | <ul> <li>Carriage unit (QM2-3987)</li> <li>Timing slit strip film (QC2-3208)</li> <li>Logic board ass'y (QM3-0110)<sup>*1</sup></li> <li>Carriage motor ass'y (QM3-0142)</li> </ul>                                                                                   |
| 3 times                                                                   | Line feed error                      | [6000]          | An error occurred in the LF encoder signal.                                                                                                    | <ul> <li>Paper feed encoder unit (QM3-0118)</li> <li>Timing slit disk (QC2-0211)</li> <li>Paper feed roller ass'y (QL2-1691)</li> <li>Platen unit (QM2-3976)</li> <li>Logic board ass'y (QM3-0110)<sup>*1</sup></li> <li>Paper feed motor ass'y (QM3-0143)</li> </ul> |
| 4 times                                                                   | Purge cam sensor error               | [5C00]          | An error occurred in the purge unit.                                                                                                    | <ul> <li>Purge unit (QM2-3980)</li> <li>Logic board ass'y (QM3-0110)<sup>*1</sup></li> </ul>                                                                                                    |
| 5 times                                                                   | ASF (cam) sensor error               | [5700]          | This error takes place when feeding paper<br>from the ASF after an error occurred in the<br>ASF cam sensor.                                                                                                    | <ul> <li>Sheet feed unit (QM2-3992)</li> <li>PE PWB unit (QM3-0128)</li> <li>Logic board ass'y (QM3-0110)<sup>*1</sup></li> </ul>                                                                                                    |
| 6 times                                                                   | Internal temperature error           | [5400]          | The internal temperature is not normal.                                                                                                    | - Carriage unit (QM2-3987)<br>- Logic board ass'y (QM3-0110) <sup>*1</sup>                                                                                                    |
| 7 times                                                                   | Ink absorber full                    | [5B00,<br>5B01] | The ink absorber is supposed to be full.<br><u>Message on the LCD:</u><br>Ink absorber full. Service required.<br><u>Error codes:</u><br>5B00: Main ink absorber is full<br>(overseas).<br>5B01: Main ink absorber is full<br>(Japan). | - Absorber kit (QY5-0182)                                                                                                    |
| 8 times                                                                   | Print head temperature rise<br>error | [5200]          | The print head temperature exceeded the specified value.                                                                                                    | <ul> <li>Print head (QY6-0069)</li> <li>Logic board ass'y (QM3-0110)<sup>*1</sup></li> </ul>                                                                                                    |
| 9 times                                                                   | EEPROM error                         | [6800]          | A problem occurred in writing to the EEPROM.                                                                                                    | - Logic board ass'y (QM3-0110) <sup>*1</sup>                                                                                                    |
| 10 times                                                                  | VH monitor error                     | [B200]          | The internal temperature exceeded the specified value.                                                                                                    | <ul> <li>Print head (QY6-0069)</li> <li>Carriage unit (QM2-3987)</li> <li>Logic board ass'y (QM3-0110)<sup>*1</sup></li> </ul>                                                                                                    |
| 12 times                                                                  | AP position error                    | [6A00]          | The AP motor does not move because the ASF unit, purge unit, or AP motor is faulty.                                                                                                    | <ul> <li>Sheet feed unit (QM2-3992)</li> <li>Logic board ass'y (QM3-0110)<sup>*1</sup></li> <li>Purge unit (QM2-3980)</li> </ul>                                                                                                    |

| 15 times      | USB Host VBUS<br>overcurrent | [9000]                                                                                 | The USB Host VBUS is overloaded.                                             | - Logic board ass'y (QM3-0110) <sup>*1</sup>                                              |
|---------------|------------------------------|----------------------------------------------------------------------------------------|------------------------------------------------------------------------------|-------------------------------------------------------------------------------------------|
| 16 times      | Battery error                | [A100] The thermistor is faulty, or the battery temperature exceeded the specified val |                                                                              | <ul> <li>Portable Kit LK-60</li> <li>Logic board ass'y (QM3-0110)<sup>*1</sup></li> </ul> |
| 17 times      | Battery error                | [A000]                                                                                 | The microcomputer built in the battery got faulty due to short circuit, etc. | <ul> <li>Portable Kit LK-60</li> <li>Logic board ass'y (QM3-0110)<sup>*1</sup></li> </ul> |
| 20 times      | Other hardware error         | [6500]                                                                                 | The PCI bus error is detected by the ASIC.                                   | - Logic board ass'y (QM3-0110) <sup>*1</sup>                                              |
| Alarm LED lit | ROM error                    |                                                                                        | The check sum value is incorrect in the ROM check at hard-power-on.          | - Logic board ass'y (QM3-0110) <sup>*1</sup>                                              |
| Alarm LED lit | RAM error                    |                                                                                        | An error is detected in the RAM check at hard-power-on.                      | - Logic board ass'y (QM3-0110) <sup>*1</sup>                                              |

\*1: Before replacement of the logic board ass'y, check the ink absorber counter value (by service test print or EEPROM information print). If the counter value is 7% or more, also replace the ink absorber kit (QY5-0182) when replacing the logic board ass'y. If the counter value is less than 7%, register the current ink absorber counter value to the replaced new logic board instead. [See 3-3. Adjustment / Settings, (5) Service mode, for details.]

# 2-3. Other Error Messages

| Message on the LCD                                                                                                    | Cause                                                                                                    | Solution                                                                                                    |
|----------------------------------------------------------------------------------------------------|----------------------------------------------------------------------------------------------------|----------------------------------------------------------------------------------------------------|
| The print head lock lever is not properly applied. Open the cover and press the lock buttons on both ends of the lever. | The print head lock lever was not completely lowered, contacting the printer cover.                                                                       | Push the lever to fit it in place, and close the printer cover.                                                                                                    |
| Read/write attribute is not available during battery operation.                                                         | To prevent data loss (in case the printer power<br>turns off due to exhaustion of the battery<br>power), writing to a memory card cannot be<br>performed. | Connect the printer to the AC power supply.                                                                                                    |
| Cannot print via wireless<br>communication.<br>- No photo data<br>- Unsupported photo data                              | The image size was too large, or the image file was not supported.                                                                                        | Change the image, and try wireless communication again.                                                                                                    |
| - Photo data too large                                                                                                  |                                                                                                    |                                                                                                    |
| There are no photos in memory card.                                                                                     | Supported image files are not in the memory card.                                                                                                    | <ul> <li>A temporary error.</li> <li>Confirm that supported image files are in the memory card.</li> <li>Images with double-byte characters used in the file name (or folder name) may not be recognized. Change the file (or folder) name so that it contains only single-byte alphanumeric characters.</li> <li>If images are edited on the computer, print them from the computer.</li> </ul> |
| The value exceeds the number of copies you can print.                                                                   | During selecting images or specifying the<br>number of copies, the total print quantity<br>exceeds the prescribed value of 999.                           | A temporary error. The last operation before<br>the error is cancelled, and the total print<br>quantity returns to the value before the error.                                                                                                    |
| Memory card is not set. Insert the card after checking the direction.                                                   | The memory card is not inserted in the slot properly.                                                                                                    | Set a memory card properly.                                                                                                    |
| DPOF information is not saved in the memory card.                                                                       | DPOF print was selected in the menu, but no<br>DPOF files are contained in the memory card.                                                               | A temporary error. The LCD automatically<br>returns to the display before the error<br>occurrence.                                                                                                    |
| Change the setting after removing the card.                                                                             | With a memory card inserted in the slot,<br>change of the Read/Write attribute was<br>attempted.                                                          | A temporary error. Remove the memory card, then change the Read/Write attribute.                                                                                                    |
| The card is currently write-enabled. Set<br>to read-only mode before performing<br>operation.                           | With the memory card set to the Read/write<br>mode, Card Direct printing operation was<br>attempted from the menu.                                        | A temporary error. Remove the memory card, change the memory card setting to Read-only, then perform Card Direct printing.                                                                                                    |

# 2-4. Warnings

| Warning                                                | Message on the LCD                                         | Solution                                                                                                    |
|--------------------------------------------------------|------------------------------------------------------------|----------------------------------------------------------------------------------------------------|
| Print head alignment<br>(recommendation on<br>arrival) | Head alignment required. Load paper and press [OK].<br>Yes | <ul> <li>Select Yes, and press the OK button.</li> <li>=&gt; Automatic print head alignment is performed.</li> </ul>                                                                                                    |
| Cancellation of image select information               | Reset the selected photo information?<br>Yes No            | <ul> <li>In Layout print, the message will be displayed when a user attempts to display the menu or sub-menu after selecting one or more photos.</li> <li>Select Yes, and press the OK button.</li> <li>=&gt; The image selection is cancelled, and the menu or sub-menu is displayed.</li> <li>Select No, and press the OK button.</li> <li>=&gt; The LCD returns to the display immediately before the message was displayed.</li> </ul> |

# 2-5. Troubleshooting by Symptom

|                  | Symptom                                                                           | Solution                                                                                                    |
|------------------|-----------------------------------------------------------------------------------|----------------------------------------------------------------------------------------------------|
| Faulty operation | The power does not turn on.<br>The power turns off immediately after<br>power-on. | <ul> <li>Confirm the connection of</li> <li>the power cord, and</li> <li>between the logic board and the power supply unit.</li> <li>Replace the <ul> <li>AC adapter,</li> <li>logic board ass'y<sup>*1</sup>, or</li> </ul> </li> <li>Portable Kit LK-60.</li> </ul>                                                                                                    |
|                  | A strange noise occurs.                                                           | <ul> <li>Remove foreign material.</li> <li>Attach a removed part if any.</li> <li>Check the operation of the moving parts (such as purge unit, carriage unit, and paper feeding mechanism)</li> <li>Replace a faulty part, if any.</li> </ul>                                                                                                    |
|                  | Nothing is displayed on the LCD.                                                  | <ul> <li>Confirm the connection between the operation panel, the LCD viewer unit, and the logic board.</li> <li>Replace the <ul> <li>LCD viewer unit, or</li> <li>logic board ass'y<sup>*1</sup>.</li> </ul> </li> </ul>                                                                                                    |
|                  | A portion of the LCD is not displayed.                                            | <ul> <li>Perform the button and LCD test in the service mode, and confirm that the LCD is displayed without any segments missing.</li> <li>Confirm the connection between the operation panel and the logic board.</li> <li>Replace the <ul> <li>LCD viewer unit, or</li> <li>logic board ass'y<sup>*1</sup>.</li> </ul> </li> </ul>                                                                    |
|                  | Paper feed problems (multi-feeding,<br>skewed feeding, no feeding).               | <ul> <li>Examine the inside to confirm that no parts are damaged, and the rollers are clean.</li> <li>Remove foreign material.</li> <li>Adjust the paper guide properly.</li> <li>Set the paper properly.</li> <li>Confirm the connection between each harness and the logic board.</li> <li>Replace the <ul> <li>sheet feeder unit, or</li> <li>logic board ass'y<sup>*1</sup>.</li> </ul> </li> </ul> |
|                  | Carriage movement problems (contact to other parts, strange noise).               | <ul> <li>Confirm that the timing slit strip film is free from damage or grease.</li> <li>Clean the timing slit strip film (with ethanol and lint-free paper).</li> <li>Remove foreign material.</li> <li>Replace the</li> </ul>                                                                                                    |
|                  | 1-7                                                                               |                                                                                                    |

|                              |                                                                                                    | - timing slit strip film, or<br>- carriage unit.                                                                                                    |
|------------------------------|----------------------------------------------------------------------------------------------------|----------------------------------------------------------------------------------------------------|
| Unsatisfactory print quality | No printing, or no color ejected.                                                                                                    | <ul> <li>Confirm that the ink tank is installed properly.</li> <li>Perform print head maintenance.</li> <li>Replace the <ul> <li>ink tank, or</li> <li>print head<sup>*2</sup>.</li> </ul> </li> <li>Remove foreign material from the purge unit caps, if any.</li> <li>Replace the <ul> <li>purge unit, or</li> <li>logic board ass'y<sup>*1</sup>.</li> </ul> </li> </ul>                                                                                                    |
|                              | <ul><li>Printing is faint, or white lines appear on printouts even after print head cleaning.</li><li>Line(s) not included in the print data appears on printouts.</li></ul> | <ul> <li>Remove and re-install the print head.</li> <li>Confirm that the ink tank is installed properly.</li> <li>Perform print head maintenance.</li> <li>Replace the <ul> <li>ink tank,</li> <li>print head<sup>*2</sup>,</li> <li>purge unit, or</li> <li>logic board ass'y<sup>*1</sup>.</li> </ul> </li> </ul>                                                                                                    |
|                              | Paper gets smeared.                                                                                                    | <ul> <li>Feed several sheets of paper.</li> <li>Perform bottom plate cleaning.</li> <li>Clean the paper path with cotton swab or cloth.</li> <li>Clean the ASF paper feed rollers.</li> </ul>                                                                                                    |
|                              | A part of a line is missing on printouts.                                                                                                    | <ul> <li>Replace the</li> <li>ink tank, or</li> <li>print head<sup>*2</sup>.</li> </ul>                                                                                                    |
|                              | Color hue is incorrect.                                                                                                    | <ul> <li>Confirm that the ink tank is installed properly.</li> <li>Perform print head maintenance.</li> <li>Replace the <ul> <li>ink tank, or</li> <li>print head<sup>*2</sup>.</li> </ul> </li> <li>Perform print head alignment<sup>*3</sup>.</li> </ul>                                                                                                    |
|                              | Printing is incorrect.                                                                                                    | Replace the logic board ass'y <sup>*1</sup> .                                                                                                    |
|                              | No ejection of black ink.                                                                                                    | <ul> <li>Confirm that the ink tank is installed properly.</li> <li>Perform print head maintenance.</li> <li>Replace the <ul> <li>ink tank, or</li> <li>print head<sup>*2</sup>.</li> </ul> </li> <li>Remove foreign material from the purge unit caps, if any.</li> <li>Replace the purge unit.</li> </ul>                                                                                                    |
|                              | Graphic or text is enlarged on printouts.                                                                                                    | <ul> <li>When enlarged in the carriage movement direction:</li> <li>Clean grease or oil off the timing slit strip film.</li> <li>Replace the <ul> <li>timing slit strip film,</li> <li>carriage unit, or</li> <li>logic board ass'y<sup>*1</sup>.</li> </ul> </li> <li>When enlarged in the paper feed direction: <ul> <li>Clean grease or oil off the timing slit disk.</li> </ul> </li> <li>Replace the <ul> <li>timing slit disk,</li> <li>paper feed encoder unit,</li> <li>LF roller, or <ul> <li>logic board ass'y<sup>*1</sup>.</li> </ul> </li> </ul> </li> </ul> |

\*1: Before replacement of the logic board ass'y, check the ink absorber counter value (by service test print or EEPROM information print). If the counter value is 7% or more, also replace the ink absorber kit (QY5-0182) when replacing the logic board ass'y. [See 3-3. Adjustment / Settings, (5) Service mode, for details.]

\*2: Replace the print head only after the print head deep cleaning is performed 2 times, and when the problem persists.

\*3: Use Matte Photo Paper (MP-101) or Photo Paper Plus Glossy (PP-101) for print head alignment.

< <Part 1: 2. LIST OF ERROR DISPLAY / INDICATION> 🕨 🛕

# 3. REPAIR

# 3-1. Notes on Service Part Replacement (and Disassembling / Reassembling)

| Service part                                                          | Notes on replacement <sup>*1</sup>                                                                                                    | Adjustment / settings                                                                                                    | Operation check                                                                                                    |
|-----------------------------------------------------------------------|----------------------------------------------------------------------------------------------------|----------------------------------------------------------------------------------------------------|----------------------------------------------------------------------------------------------------|
| Logic board ass'y<br>QM3-0110                                         | <ul> <li>Before removal of the logic board ass'y, remove the power cord, and allow for approx. 1 minute (for discharge of capacitor's accumulated charges), to prevent damages to the logic board ass'y.</li> <li>Before replacement, check the ink absorber counter value (by service test print or EEPROM information print). If the counter value is 7% or more, also replace the ink absorber kit (QY5-0182) when replacing the logic board ass'y. [See 3-3. Adjustment / Settings, (5) Service mode, for details.]</li> </ul> | <ul> <li>After replacement: <ol> <li>Initialize the EEPROM.</li> <li>Set the ink absorber counter value.</li> <li>Set the destination in the EEPROM.</li> <li>Check the ink system function.</li> <li>[See 3-3. Adjustment / Settings, (5)</li> <li>Service mode, for details of 1 to 4.]</li> <li>Perform print head alignment in the user mode<sup>*1</sup>.</li> <li>Perform LF / Eject correction in the service mode.</li> </ol></li></ul> | <ul> <li>EEPROM information print</li> <li>Service test print</li> <li>Printing via USB connection</li> <li>Direct printing from a digital camera</li> </ul> |
| Absorber kit<br>QY5-0182                                              |                                                                                                    | After replacement:<br>1. Reset the ink absorber counter.<br>[See 3-3. Adjustment / Settings, (5)<br>Service mode, for details.]                                                                                                    | <ul> <li>Service test print</li> <li>EEPROM information print</li> </ul>                                                                                     |
| Carriage unit<br>QM2-3987                                             |                                                                                                    | At replacement:<br>1. Apply oil to the sliding portions.<br>[See 3-3. Adjustment / Settings, (2)<br>Grease application.]<br>After replacement:<br>1. Check the ink system function.<br>[See 3-3. Adjustment / Settings, (5)<br>Service mode, for details.]<br>2. Perform the print head<br>alignment in the user mode <sup>*1</sup> .                                                                                                    | - Service test print (Confirm ink<br>system function.)                                                                                                    |
| Paper feed motor<br>QM3-0143                                          | - The red screws securing the paper<br>feed motor are allowed to be<br>loosened only for paper feed<br>motor replacement. (DO NOT<br>loosen them in any other cases.)                                                                                                    | At replacement:<br>1. Adjust the paper feed motor.<br>[See 3-3. Adjustment / Settings, (1)<br>Paper feed motor adjustment.]                                                                                                    |                                                                                                    |
| Paper feed roller ass'y<br>QL2-1698<br>Eject roller ass'y<br>QL2-1699 | - After replacement, perform LF /<br>Eject correction.                                                                                                    | After replacement:<br>1. Perform LF / Eject correction in<br>the service mode.<br>[See 3-3. Adjustment / Settings, (5)<br>Service mode, for details.]                                                                                                    | - Service test print                                                                                                    |
| Platen unit<br>QM2-3976                                               | - Do not bend the bridge sheet on the bottom of the platen.                                                                                                    | After replacement:<br>1. Confirm that the ink path for the<br>platen ink absorber is secured.<br>[See 3-3. Adjustment / Settings, (5)<br>Service mode, for details.]                                                                                                    |                                                                                                    |
| Timing slit strip film<br>QC2-0142<br>Timing slit disk<br>QC2-0211    | <ul> <li>Upon contact with the film, wipe<br/>the film with ethanol.</li> <li>Confirm no grease is on the film.<br/>(Wipe off any grease thoroughly<br/>with ethanol.)</li> <li>Do not bend the film</li> </ul>                                                                                                    | After replacement:<br>1. Perform print head alignment in<br>the user mode <sup>*1</sup> .                                                                                                    | - Service test print                                                                                                    |
| Print head<br>QY6-0069                                                |                                                                                                    | After replacement:<br>1. Perform print head alignment in<br>the user mode <sup>*1</sup> .                                                                                                    | - Service test print                                                                                                    |

\*1: For print head alignment, use Matte Photo Paper (MP-101) or Photo Paper Plus Glossy (PP-101).

General notes:

- Make sure that the flexible cables and wires in the harness are in the proper position and connected correctly. See 3-2. Special Notes on Repair Servicing, (1) Flexible cable and harness wiring, connection.
- Do not drop the ferrite core, which may cause damage.
- Protect electrical parts from damage due to static electricity.
- Before removing a unit, after removing the power cord, allow the printer to sit for approx. 1 minute (for capacitor discharging to protect the logic board ass'y from damages).
- Do not touch the timing slit strip film and timing slit disk. No grease or abrasion is allowed.
- Protect the units from soiled with ink.
- Protect the housing from scratches.
- Exercise caution with the screws, as follows:
  - i. The screws of the paper feed motor may be loosened only at replacement of the paper feed motor unit (DO NOT loosen them in other cases).
  - ii. DO NOT loosen the red screws on both sides of the main chassis, securing the carriage shaft positioning (they are not adjustable in servicing)

For Germany:

A lithium battery is installed in the mini260. Please be cautious of the following:

- At repair:

Risk of explosion if battery is replaced by an incorrect type.

- Explosionsrisiko, falls Batterie nicht mit vorgeschriebenem Baterrietypus ersetzt wird.
- At disposal:

Dispose of used batteries according to the local regulations.

Batterienentsorgung gemaess lokalen Vorschriften.

When the Service Manual issued by CINC is localized, be sure to include the above cautions (at repair and disposal) in German.

For California, U.S.A .:

Included battery contains Perchlorate Material-special handling may apply.

See http://www.dtsc.ca.gov/hazardouswaste/perchlorate/ for detail.

< <Part 1: 3-1. Notes on Service Part Replacement> ⋗ 🛕

## 3-2. Special Notes on Repair Servicing

Be sure to protect the machine, especially the LCD, operation panel unit, scanner unit, and logic board, from static electricity in repair servicing.

#### (1) Flexible cable and harness wiring, connection

Be cautious of wiring of the flexible cables and harness. Improper wiring or connection may cause breakage of a line, leading to ignition or emission of smoke.

#### (I) Logic board ass'y wiring

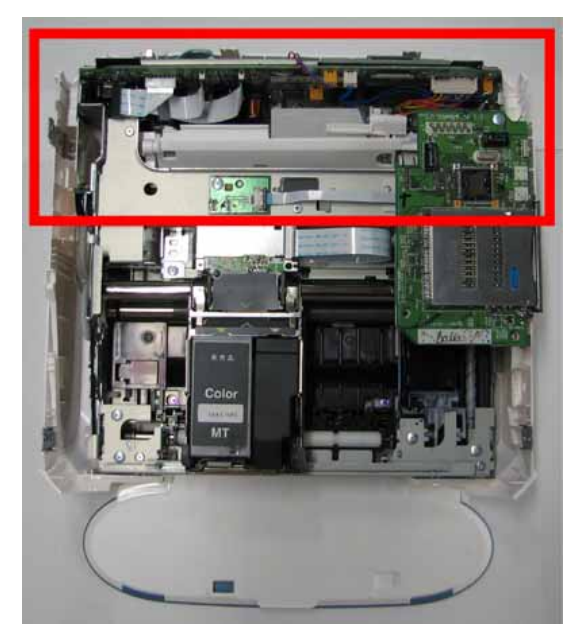

Logic board ass'y wiring (front side):

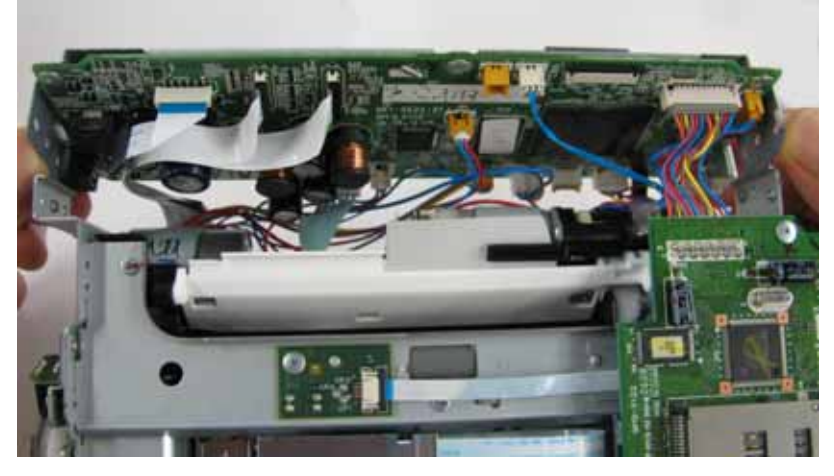

Logic board ass'y wiring (back side):

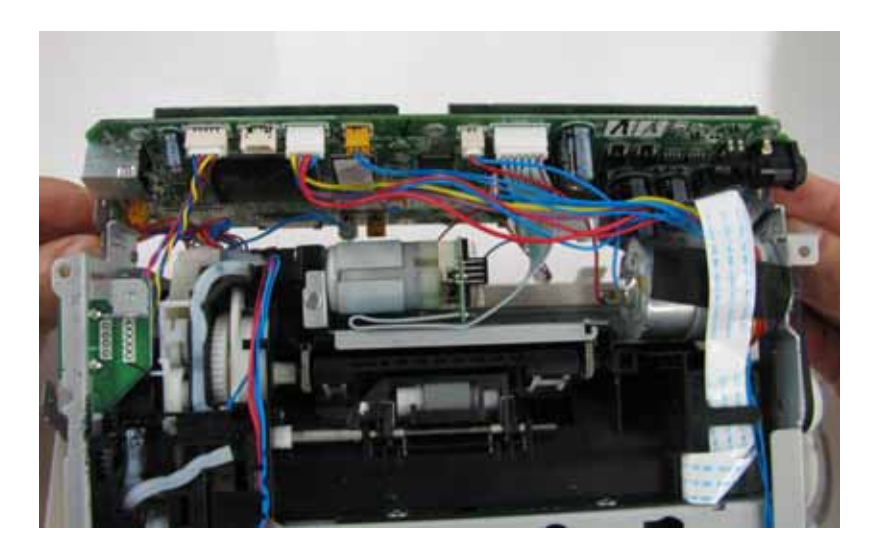

(II) Panel cable wiring

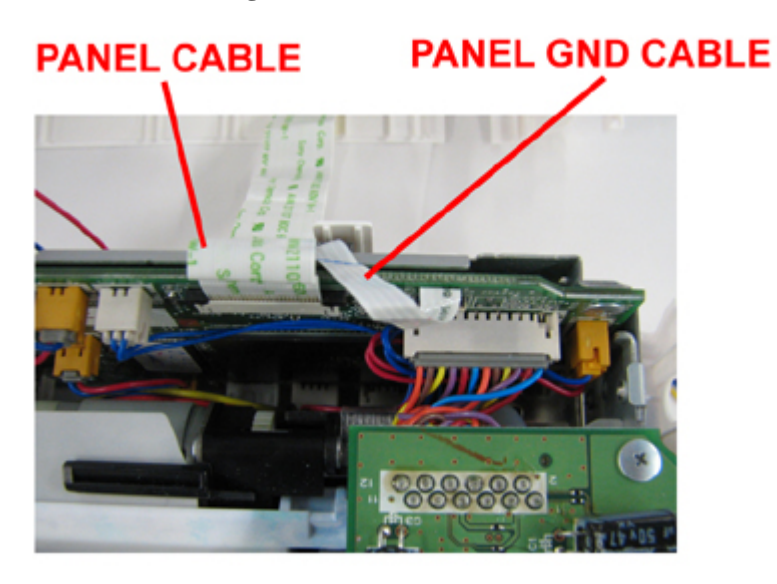

# CORE

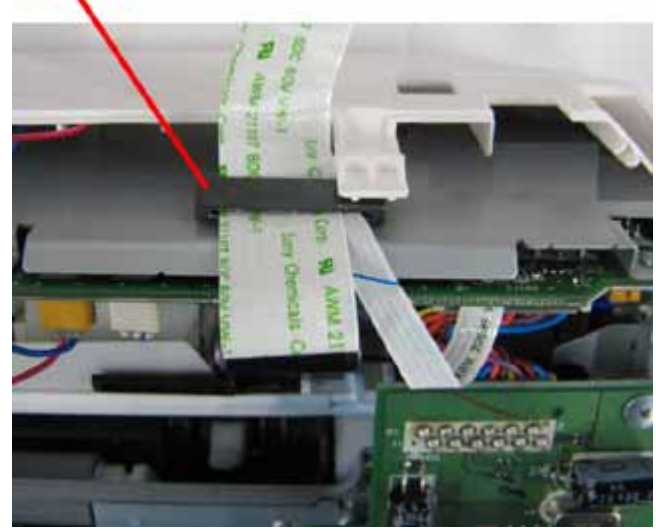

## (III) Coin battery unit wiring

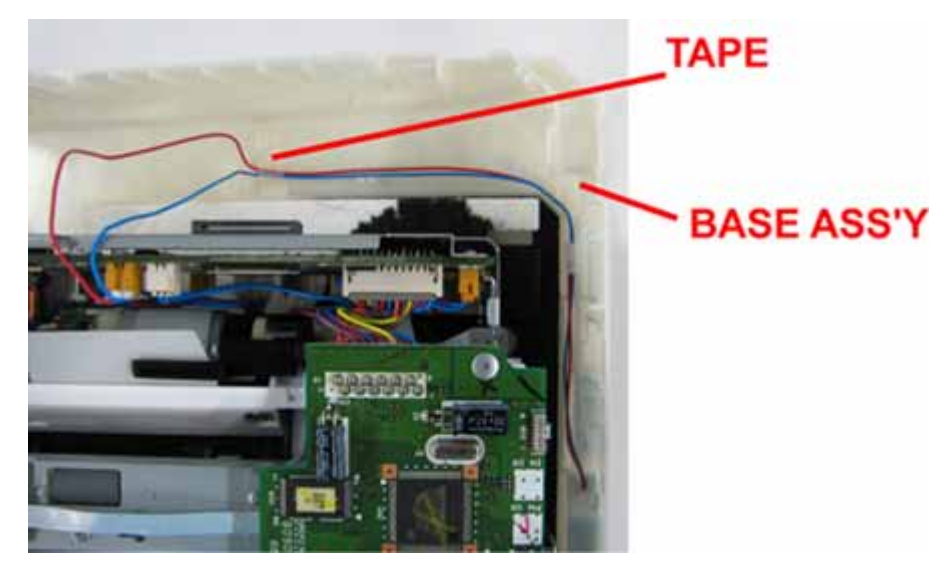

(IV) Purge unit wiring

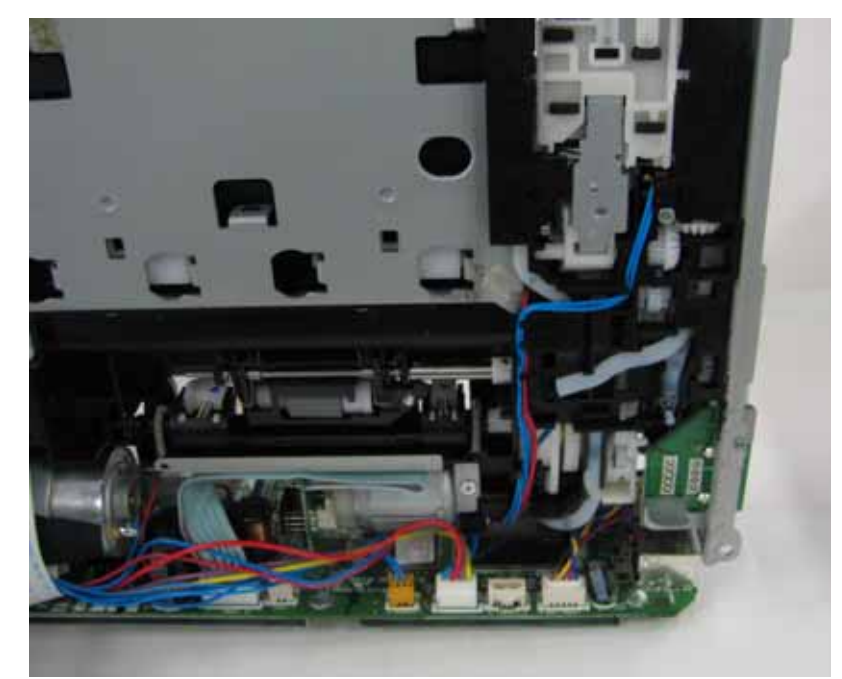

(V) LF motor cable, paper feed encoder cable, and platen sensor cable wiring

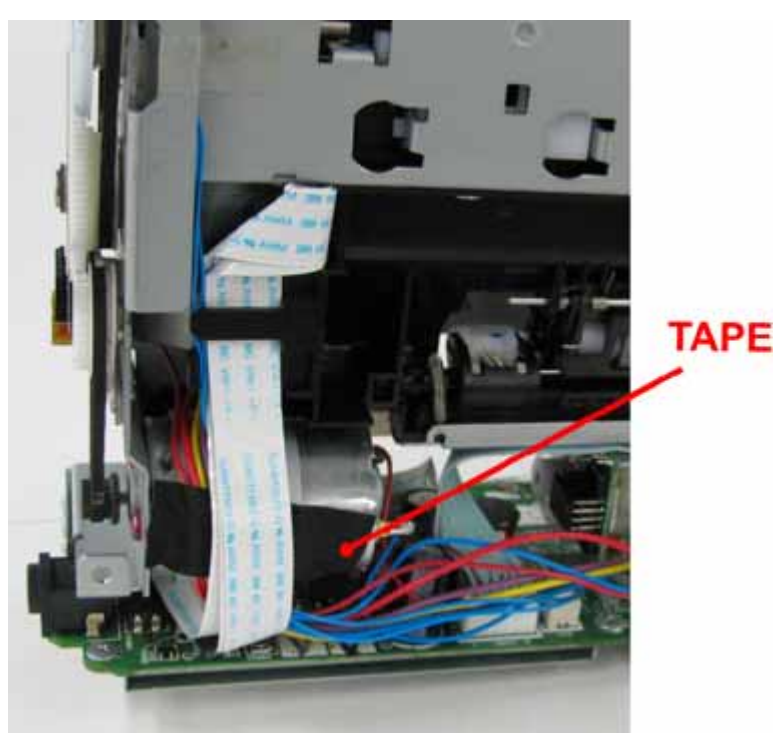

## (VI) Platen sensor unit wiring

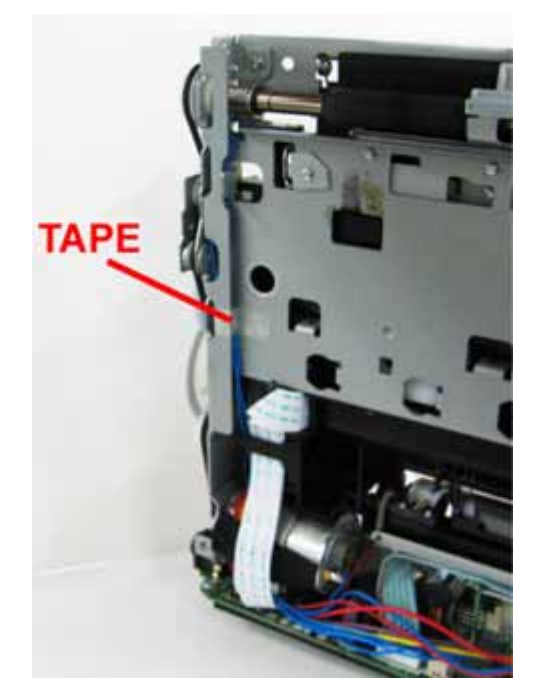

# (2) Main cover assembly

Be cautious not to fasten the main cover ass'y (QL-1700) screws too tight. If the screws are fastened too tight, the main cover may be forced down, contacting the carriage.

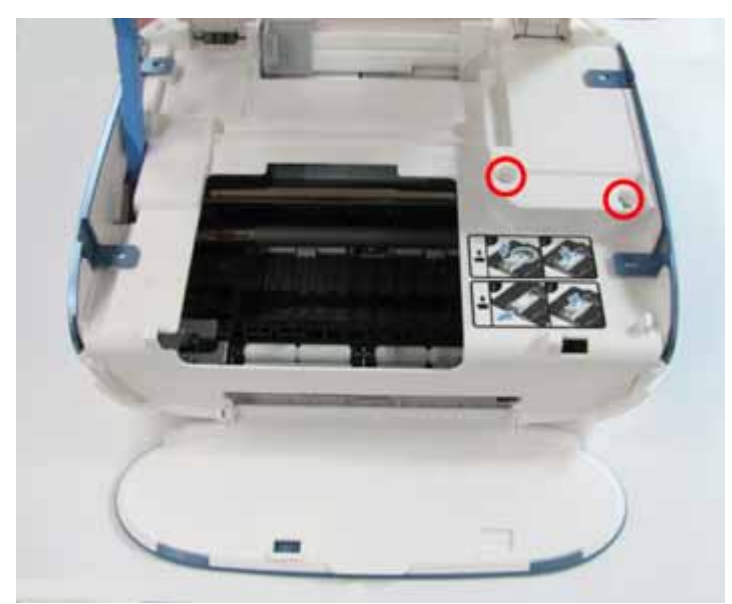

#### (3) Carriage unit replacement

When replacing the carriage unit (QM2-3897), confirm the carriage flexible cable position.

Incorrect positioning of the carriage flexible cable will cause malfunction due to contact of the cable to other parts, or deformation of the cable itself.

#### (I) Carriage flexible cable position

Confirm that the carriage flexible cable is not seen in the concave-shaped space of the carriage FCC holder.

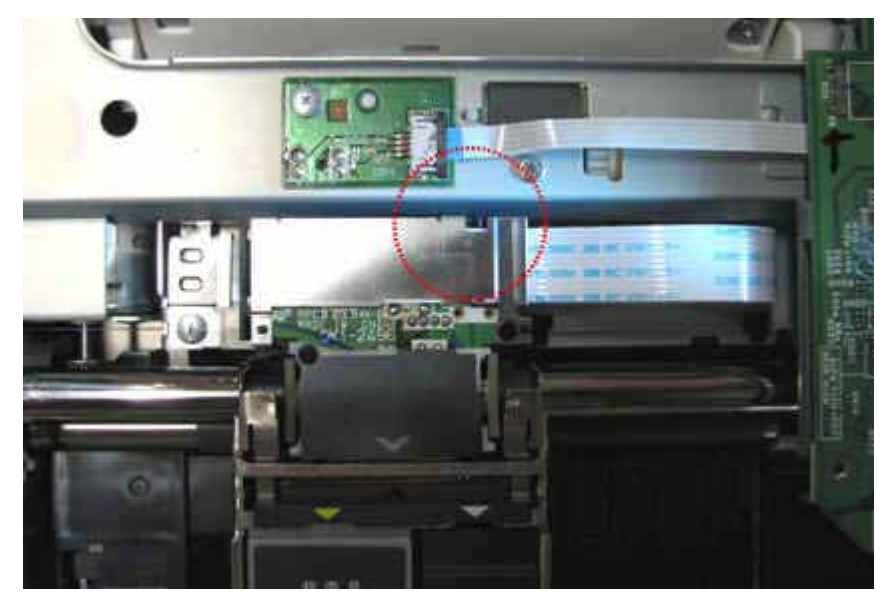

### (II) Carriage FCC holder sheet position

Attach the carriage FCC holder sheet in the red rectangle-indicated position.

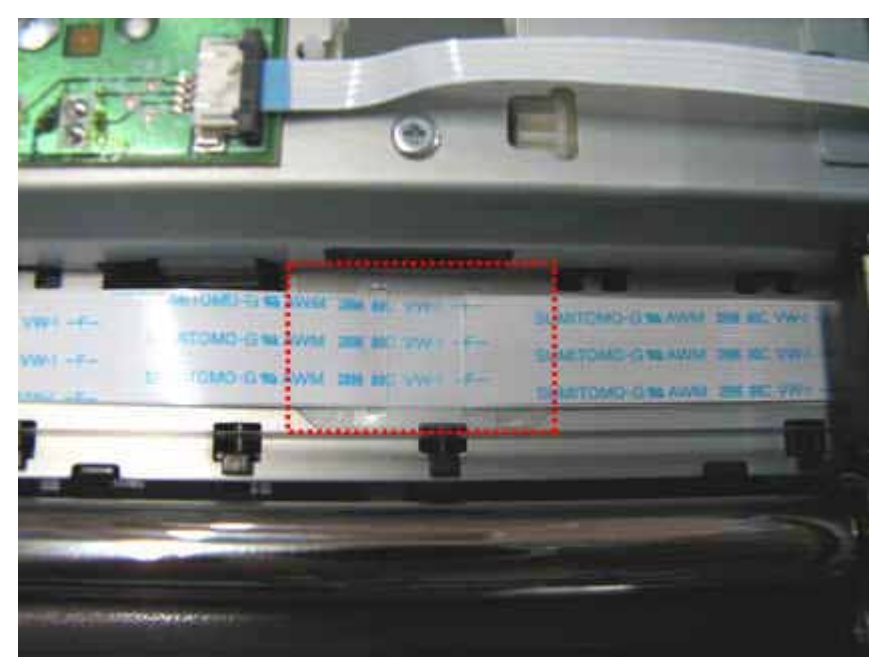

#### (4) Platen unit assembly

- When replacing the platen unit (QM2-3976), confirm that the bridge sheets at the bottom of the platen unit do not curl or bend.
- Curled or bent sheets may prevent ink flow from the borderless ink absorber to the main ink absorber, causing ink leakage from the absorbers.

#### **Bridge sheet position:**

Insert the sheets in the holes of the chassis.

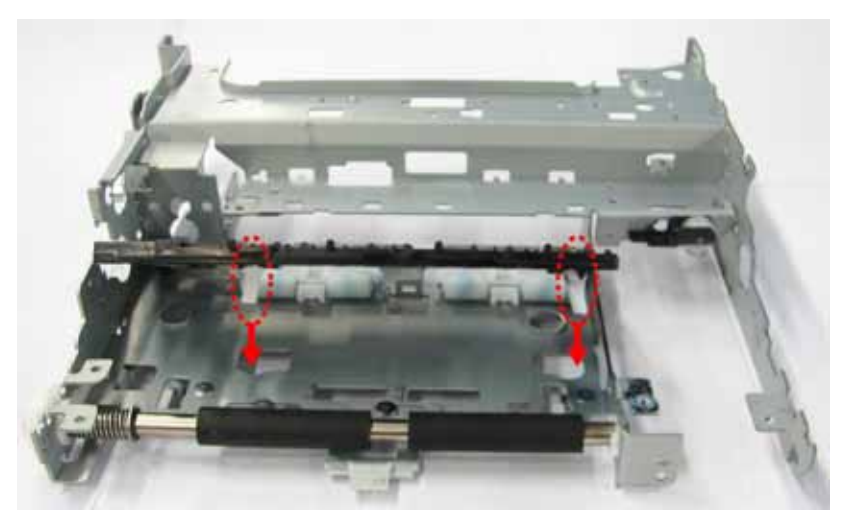

<Part 1: 3-2. Special Notes on Repair Servicing>

## 3-3. Adjustment / Settings

#### (1) Paper feed motor adjustment

- 1) When attaching the motor, fasten the screws so that the belt is properly stretched (in the direction indicated by the blue arrow in the figure below).
- 2) After replacement, be sure to perform the service test print, and confirm that no strange noise or faulty print operation (due to dislocation of the belt or gear, or out-of-phase motor, etc.) occurs.

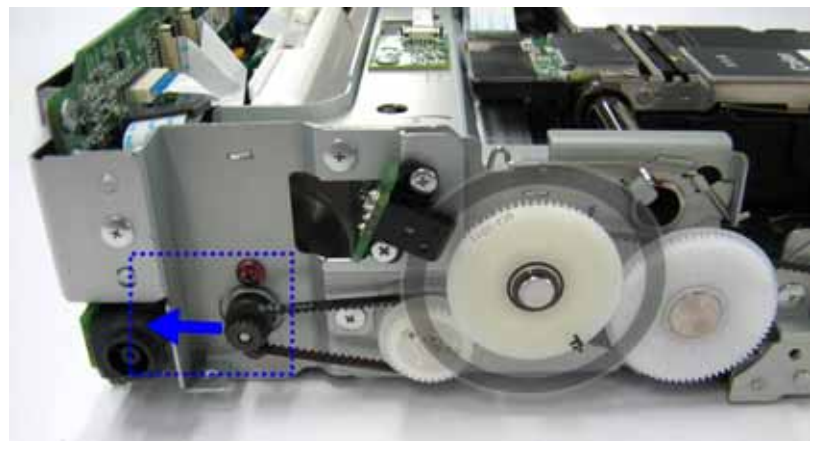

#### **Caution:**

The red screws securing the paper feed motor may be loosened only at replacement of the paper feed motor unit. DO NOT loosen them in other cases.

#### (2) Grease application

1) Printer unit

| No | Part name                 | Where to apply grease / oil                           | Drawing<br>No. | Grease / oil   | Grease / oil<br>amount<br>(mg) | Number of<br>drops |
|----|---------------------------|-------------------------------------------------------|----------------|----------------|--------------------------------|--------------------|
| 1  | Carriage shaft            | Entire surface where the carriage unit slides         | (1)            | EU-1           | 60 +/- 10                      |                    |
| 2  | Carriage oil pad          | Moisten the entire pad with the grease                | (2)            | EU-1           | 81 +/- 5                       |                    |
| 3  | LF roller                 | LF roller groove                                      | (3)            | IF-20          | 9 to 18                        | 1/2                |
| 4  | Platen lever              | Chassis burring sliding portion                       | (4)            | Floil KG107A   | 9 to 18                        | 1/2                |
| 5  | Guide rail                | Carriage rail slider sliding portion                  | (5)            | Floil KG107A   | 9 to 18                        | 1                  |
| 6  | Idler gear                | Idler gear where the LF idle gear spring contacts     | (6)            | Floil KG107A   | 9 to 18                        | 1                  |
| 7  | Main chassis L            | Main chassis L where the LF idle gear spring contacts | (7)            | Floil KG107A   | 9 to 18                        | 1                  |
| 8  | LF roller bushing L       | Spring contact portion                                | (8)            | Floil KG107A   | 9 to 18                        | 1                  |
| 9  | Eject roller bushing<br>L | Spring contact portion                                | (9)            | Floil KG107A   | 9 to 18                        | 1/2                |
| 10 | ASF idle gear             | Gear teeth                                            | (10)           | MOLYKOTE PG641 | 4.5 to 9                       |                    |

1 drop = 9 to 18 mg

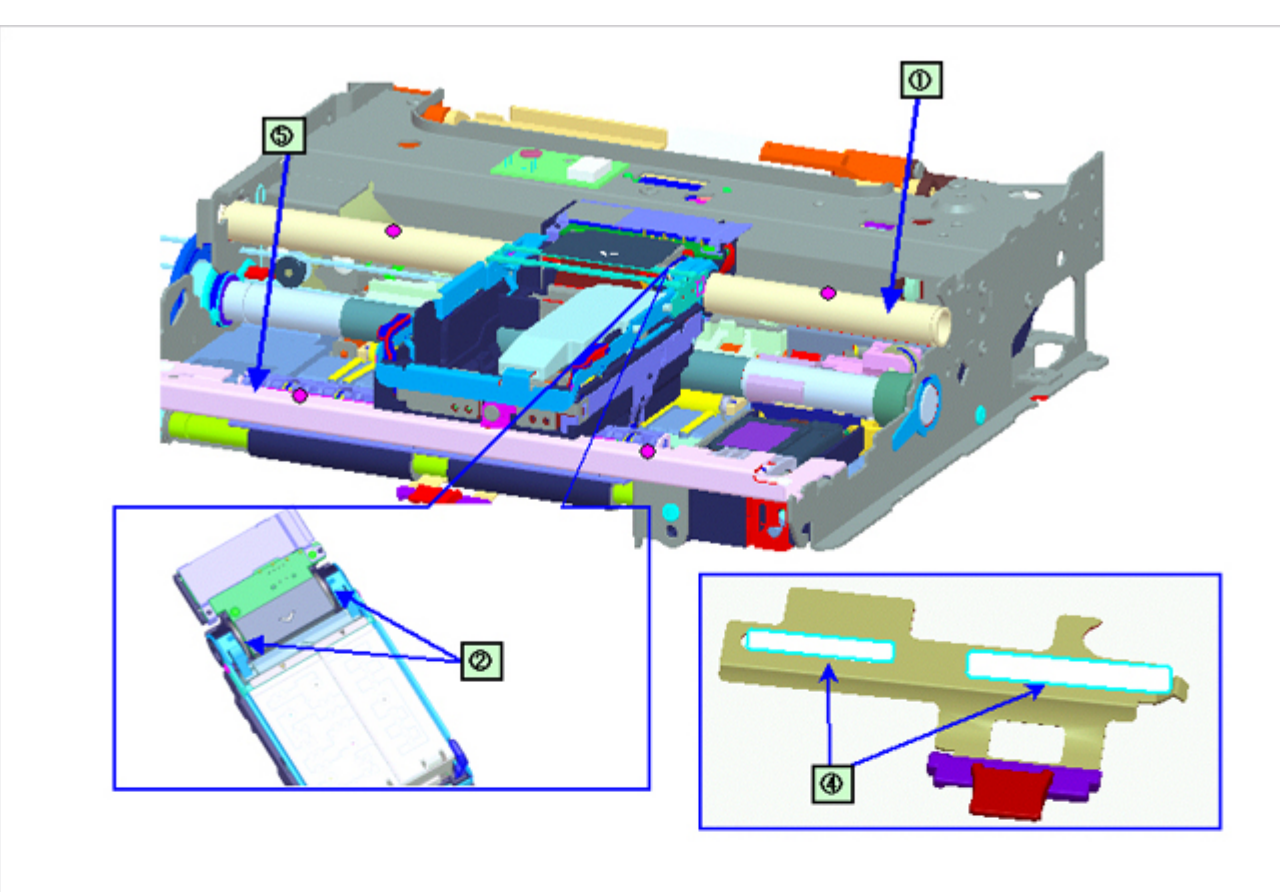

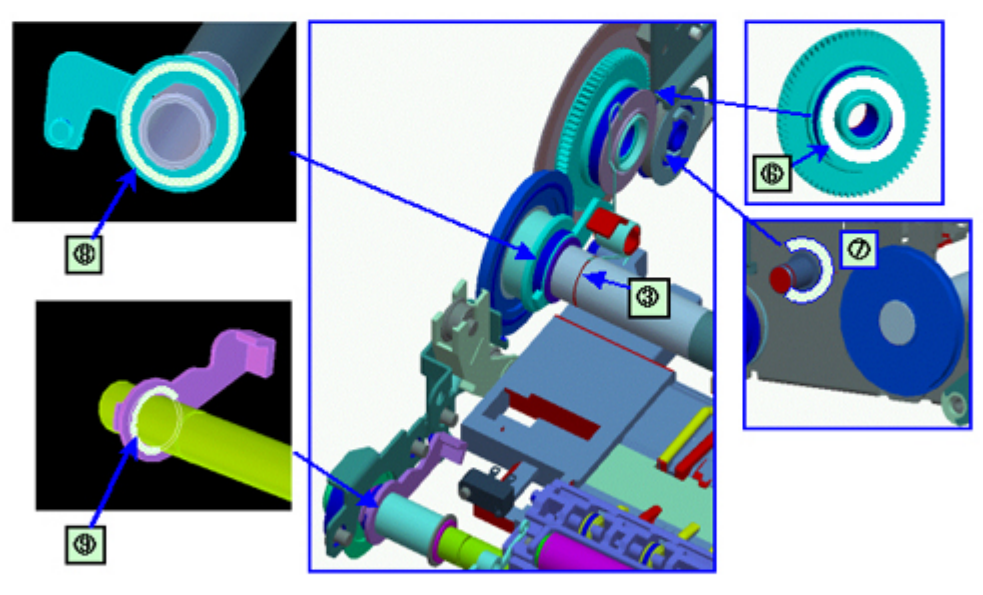

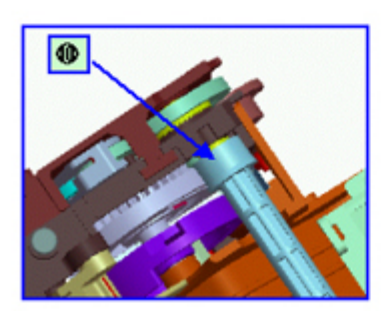

#### (3) Ink absorber counter setting

When the logic board ass'y is replaced, reset the ink absorber counter. In addition, according to the ink absorber counter value, replace the ink absorber (ink absorber kit). The standard counter value for ink absorber replacement is given in the table below.

| Ink absorber counter value <sup>*1</sup> | Ink absorber kit replacement |
|------------------------------------------|------------------------------|
| Less than 7%                             | Not required.                |
| 7% or more                               | Required.                    |

\*1: Check the ink absorber counter value by service test print or EEPROM information print. [See 3-3. Adjustment / Settings, (5) Service mode, for details.]

#### (4) User mode

| Function                      | Procedures                                                                                                    | Remarks                                                                                                    |
|-------------------------------|----------------------------------------------------------------------------------------------------|----------------------------------------------------------------------------------------------------|
| Print head manual cleaning    | - Cleaning Color:<br>Perform via the printer operation panel, or from the<br>printer driver Maintenance tab.<br>See "Standalone printer operation" below.                                 |                                                                                                    |
| Print head deep cleaning      | - Cleaning Color:<br>Perform via the printer operation panel, or from the<br>printer driver Maintenance tab.<br>See "Standalone printer operation" below.                                 |                                                                                                    |
| Paper feed roller cleaning    | Perform via the printer operation panel.<br>See "Standalone printer operation" below.                                                                                                    |                                                                                                    |
| Nozzle check pattern printing | Perform via the printer operation panel, or from the<br>printer driver Maintenance tab.<br>See "Standalone printer operation" below.                                                      |                                                                                                    |
| Print head alignment          | Perform via the printer operation panel, or from the<br>printer driver Maintenance tab.<br>See "Standalone printer operation" below.                                                      | Automatic and manual print head alignment<br>available via the printer operation panel or<br>the printer driver Maintenance tab. |
| Bottom plate cleaning         | Perform via the printer operation panel.<br>See "Standalone printer operation" below.                                                                                                    | Cleaning of the platen ribs when the back side of paper gets smeared.                                                            |
| Print head replacement        | The print head is replaceable at the same position as for<br>ink tank replacement. (Open the printer cover. When<br>the carriage stops at the center, the print head can be<br>replaced.) |                                                                                                    |

#### <Standalone printer operation>

- 1) Turn on the printer.
- 2) Press and hold the Stop/Reset button until the Power LED blinks the specified number of times listed in the table below, and release it. The operation starts.

| LED blinking | Operation                   | Remarks |
|--------------|-----------------------------|---------|
| 8 times      | Infrared communication mode |         |

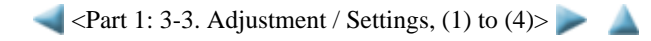

#### (5) Service mode

| Function                                                      | Procedures                                     | Remarks                                                                                                    |
|---------------------------------------------------------------|------------------------------------------------|----------------------------------------------------------------------------------------------------|
| Service test print                                            | See "Service mode operation                    | Set a sheet of 4" x 6" paper.                                                                                                    |
| - Model name                                                  | procedures" below.                             | For print sample, see 3-4. Verification Items, (1)                                                                                    |
| - Destination                                                 |                                                | Service test print, <service print="" sample="" test="">.</service>                                                                   |
| - ROM version                                                 |                                                |                                                                                                    |
| - USB serial number                                           |                                                |                                                                                                    |
| - Ink absorber counter value (ink amount in the ink absorber) |                                                |                                                                                                    |
| EEPROM initialization                                         | See "Service mode operation procedures" below. | The following items are NOT initialized, and the<br>shipment arrival flag is not on:<br>- USB serial number<br>- Destination settings |
| Ink absorber counter reset                                    | See "Service mode operation procedures" below. | If the ink absorber counter value is 7% or more, replace<br>the ink absorber kit.                                                     |
| Destination settings                                          | See "Service mode operation procedures" below. |                                                                                                    |
| LF / Eject correction                                         | See "Service mode operation procedures" below. |                                                                                                    |

Note: At the end of the service mode, press the ON/OFF button. The paper lifting plate of the sheet feed unit will be raised.

#### <Service mode operation procedures>

- 1) With the printer power turned off, while pressing the Stop/Reset button, press and hold the ON/OFF button. (DO NOT release the buttons). The Power LED lights in blue to indicate that a function is selectable.
- 2) While holding the ON/OFF button, release the Stop/Reset button. (DO NOT release the ON/OFF button.)
- 3) While holding the ON/OFF button, press the Stop/Reset button 2 times, and then release both the ON/OFF and Stop/Reset buttons. (Each time the Stop/Reset button is pressed, the Alarm and Power LEDs light alternately, Alarm in orange and Power in blue, starting with Alarm LED.)
- 4) When the Power LED lights in blue<sup>\*1</sup>, press the Stop/Reset button the specified number of time(s) according to the function listed in the table below, then press the ON/OFF button. (Each time the Stop/Reset button is pressed, the Alarm and Power LEDs light alternately, Alarm in orange and Power in blue, starting with Alarm LED.)

| Time(s)                           | LED indication                                                       | Function                       | Remarks                                                                                           |
|-----------------------------------|----------------------------------------------------------------------|--------------------------------|---------------------------------------------------------------------------------------------------|
| 0 times                           | Blue (Power)                                                         | Power off                      | When the print head is not installed, the carriage returns and locks in the home position capped. |
| 1 time                            | Orange (Alarm)                                                       | Service test print             | See 3-4. Verification Items, (1) Service test print.                                              |
| 2 times                           | Blue (Power)                                                         | EEPROM information print       | See 3-4. Verification Items, (2) EEPROM information print.                                        |
| 3 times                           | Orange (Alarm)                                                       | EEPROM initialization          |                                                                                                   |
| 4 times                           | Blue (Power)                                                         | Ink absorber counter resetting |                                                                                                   |
| 5 times                           | Orange (Alarm)                                                       | Destination settings           | Press the Stop/Reset button the specified number of time(s) according to the destination.         |
| 6 times                           | Blue (Power)                                                         | Print head deep cleaning       |                                                                                                   |
| 7 to 11 times                     | Orange (Alarm) at odd<br>numbers,<br>Blue (Power) at even<br>numbers | Return to the menu selection   |                                                                                                   |
| 12 times                          | Blue (Power)                                                         | Button and LCD test            |                                                                                                   |
| 13 times                          | Orange (Alarm)                                                       | LF / Eject correction          |                                                                                                   |
| 14 times                          | Blue (Power)                                                         | Return to the menu selection   |                                                                                                   |
| 15 times or<br>more <sup>*2</sup> | Orange (Alarm)                                                       | Return to the menu selection   |                                                                                                   |

- \*1: If the LED does not light in blue (the printer does not enter the service mode), disconnect the power cord and plug it again. Then start from step 1) to start the printer in the service mode again. If the automatic power-on function is enabled in the printer, the printer enters the service mode for the first time, but it will never enter the service mode if the printer is turned off by the ON/OFF button. This is because the printer remains to be turned on internally if the power is turned off by the ON/OFF button. To prevent this, disconnection of the power cord is required before starting the printer in the service mode.
- \*2: If the Stop/Reset button is pressed 15 or more times, the Alarm LED (orange) or Power LED (blue) lights steadily without any changes.

#### <Destination settings>

In the destination settings mode, press the Stop/Reset button the specified number of time(s) according to the destination listed in the table below, and press the ON/OFF button.

| Time(s)         | LED indication | Destination                  |
|-----------------|----------------|------------------------------|
| 0 times         | Blue (Power)   | No change of the destination |
| 1 time          | Orange (Alarm) | Japan                        |
| 2 times         | Blue (Power)   | Korea                        |
| 3 times         | Orange (Alarm) | US                           |
| 4 times         | Blue (Power)   | Europe                       |
| 5 times         | Orange (Alarm) | Australia                    |
| 6 times         | Blue (Power)   | Asia                         |
| 7 times         | Orange (Alarm) | China                        |
| 8 times         | Blue (Power)   | Taiwan                       |
| 9 times or more | Orange (Alarm) | Return to the menu selection |

Note: After setting the destination, confirm the model name and destination in service test print or EEPROM information print. [See 3-4. Verification Items, (1) Service test print, or (2) EEPROM information print.]

#### <Button and LCD test>

Confirm the operation after replacement of the operation panel unit, or LCD unit.

- 1) In the button and LCD test mode, press the Stop/Reset button. The LCD turns blue, waiting for a button to be pressed.
- 2) Press each button of the operation panel, except the Power, Stop/Reset, and OK buttons (total 12 buttons).
- 3) Only one button should be pressed at one time. If 2 or more buttons are pressed at the same time, only one of them is considered to be pressed, and the other buttons are ignored.

The LCD is divided into 12 segments, representing each button. The color of a segment corresponding to the pressed button changes to red. When all the buttons are pressed, the entire LCD changes to a full red screen.

The buttons to be pressed are:

- NAVI button
- HOME button
- Back button
- Function buttons (f1) / (f2)
- Up / down / left / right cursor buttons
- + / buttons
- Print button

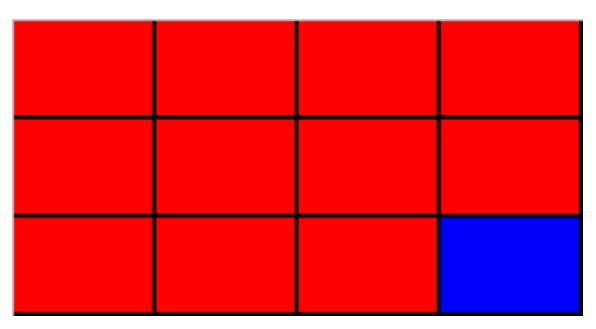

- 4) Rotate the Easy-Scroll Wheel clockwise and counterclockwise 1 round (24 steps) each, as follows:
  - 4-1) Rotate the Easy-Scroll Wheel clockwise step by step. The LCD is divided into 24 segments, representing each step. The color of a segment corresponding to the step changes from red to green.

If the wheel is rotated counterclockwise before clockwise round completes, the color of segment(s) corresponding to the number of steps the wheel is rotated counterclockwise returns to red.

If the wheel keeps rotated clockwise over 1 round (24 steps), the color of segment(s) corresponding to the extra number of steps returns to red, starting with the "Start" segment in the figure below.

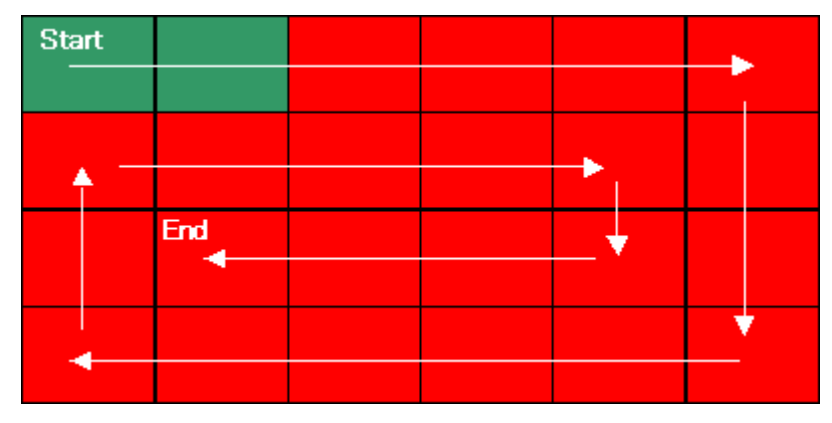

- 4-2) When the Easy-Scroll Wheel is rotated clockwise 1 round (24 steps), press the OK button.
- 4-3) Rotate the Easy-Scroll Wheel counterclockwise step by step. The LCD is divided into 24 segments, representing each step. The color of a segment corresponding to the step changes from blue to blue.

If the wheel is rotated clockwise before counterclockwise round completes, the color of segment(s) corresponding to the number of steps the wheel is rotated clockwise returns to blue.

If the wheel keeps rotated counterclockwise over 1 round (24 steps), the color of segment(s) corresponding to the extra number of steps returns to blue, starting with the "Start" segment in the figure below.

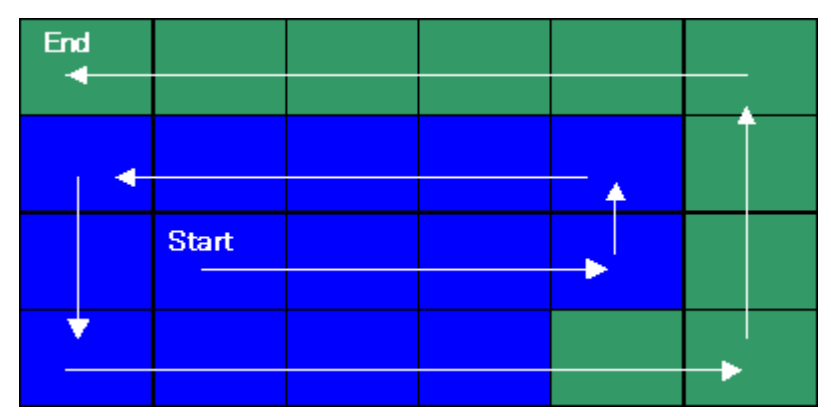

- 4-4) When the Easy-Scroll Wheel is rotated counterclockwise 1 round (24 steps), press the OK button. The color of all segments turns red.
- 5) If there is any step left un-selected (a blue segment remained in step 4) above), even the Stop/Reset button is not accepted.
- 6) Adjust the transparent color and LCD flicker, as follows:
  - 6-1) Press the OK button. "OK1" in white is displayed on the black background.

If the result is not good, "NG1" in black is displayed on the white background (transparent color) immediately after "OK1."

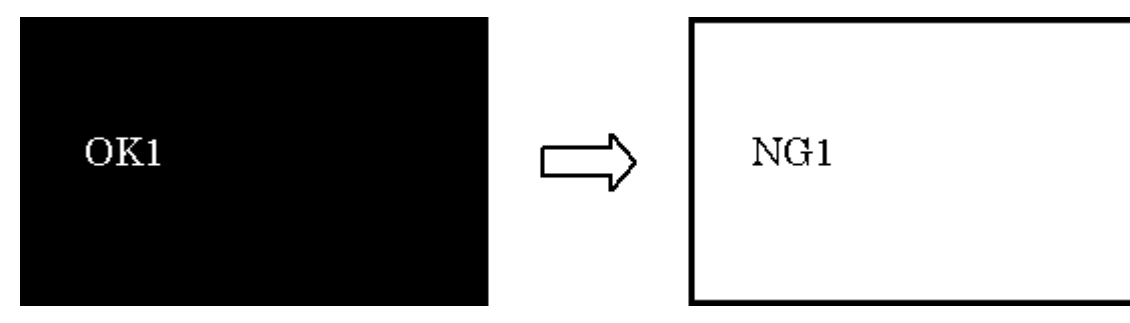

6-2) Press the OK button.

6-3) "OK2" in black is displayed on the white background.

If the result is not good, "NG2" in white is displayed on the black background (transparent color) immediately after "OK2."

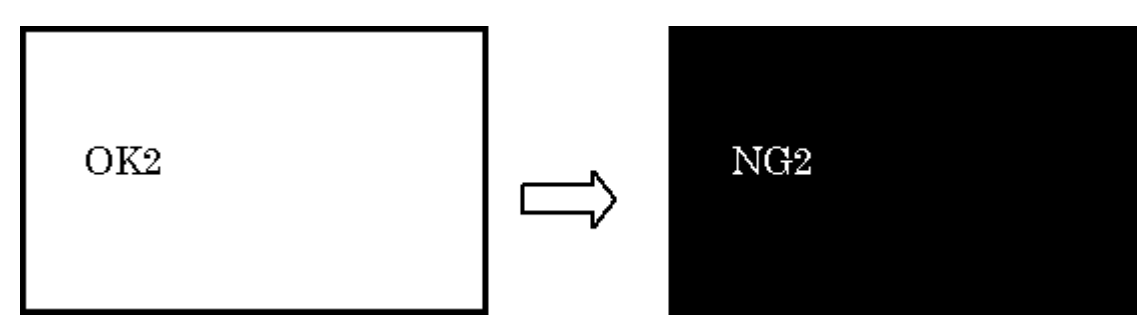

6-4) Press the OK button.

- 6-5) The printer enters the LCD flicker adjustment mode.
- 6-6) Press the OK button again, then the ON/OFF button, to exit the button and LCD test and return to the service mode menu selection.

#### <LF / Eject correction>

- After replacement of the paper feed roller ass'y, eject roller ass'y, or logic board in repair servicing or in refurbishment operation, perform the adjustment.
- Details: Print the LF / Eject correction pattern on 3 sheets of paper. Select the Pattern No. (0 to 2) in which streaks or lines are the least noticeable, press the Stop/Reset button the same number of time(s) as the selected Pattern No., then press the ON/OFF button.
- 1) In the LF /Eject correction mode, press the Stop/Reset button the specified number of time(s) according to the destination listed in the table below, then press the ON/OFF button. (Set 3 sheets of Glossy Photo Paper GP-401 in the ASF.)

| Time(s) | Destination | Paper size |
|---------|-------------|------------|
| 1 time  | Japan       | L size     |
| 2 times | Others      | 4" x 6"    |

Note: - Each time the Stop/Reset button is pressed, the Alarm and Power LEDs light alternately, Alarm in orange and Power in blue.

- If the Stop/Reset button is NOT pressed, and only the ON/OFF button is pressed, the printer remains in the LF / Eject correction mode.
- If the Stop/Reset button is pressed 3 times or more, then the ON/OFF button is pressed, the printer returns to the service mode menu selection.
- 2) The LF / Eject correction pattern is printed. (LF correction values from 0 to 2 in the upper half, Eject correction values from A to C in the lower half )

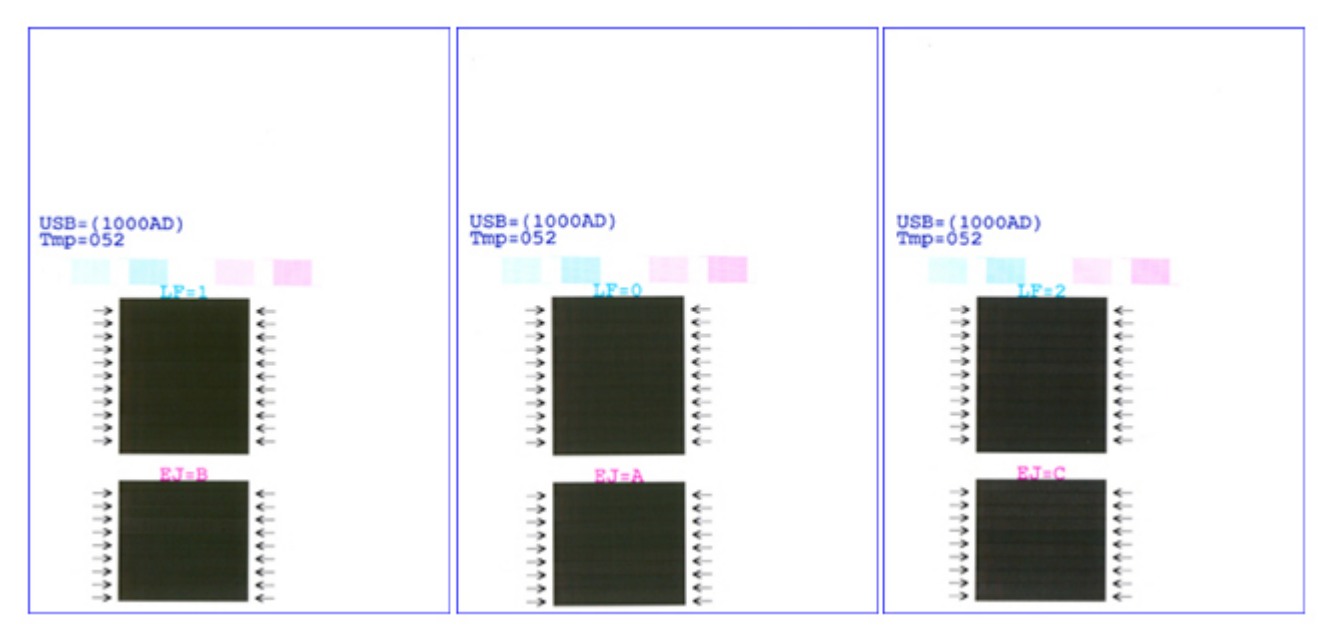

3) In the printout, select the Pattern No. in which streaks or lines are the least noticeable for LF correction and Eject correction respectively, press the Stop/Reset button the same number of time(s) as the selected Pattern No., then press the ON/OFF button.

How to determine the selection:

a. Select the pattern with no streaks or lines.

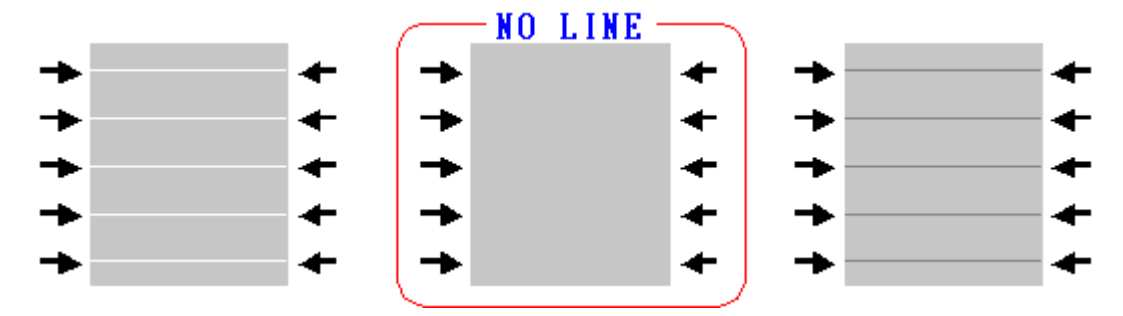

b. If streaks or lines appear on all the patterns, select the pattern with thinnest streaks or lines.

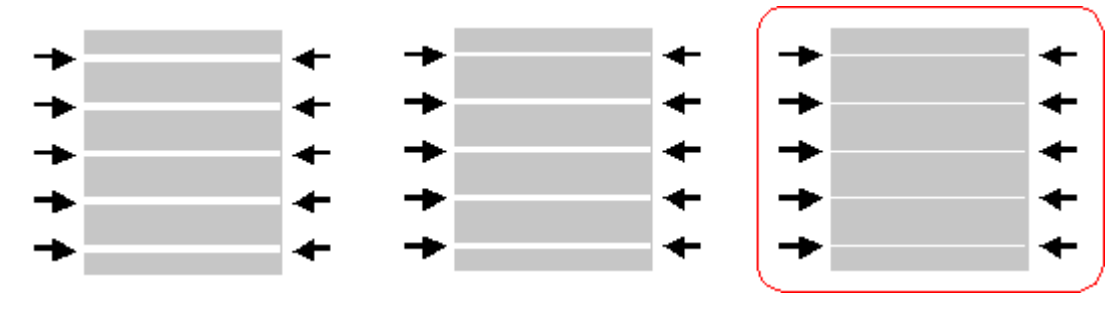

c. If the width of the streaks or lines is almost the same, select the pattern with the black streaks or lines.

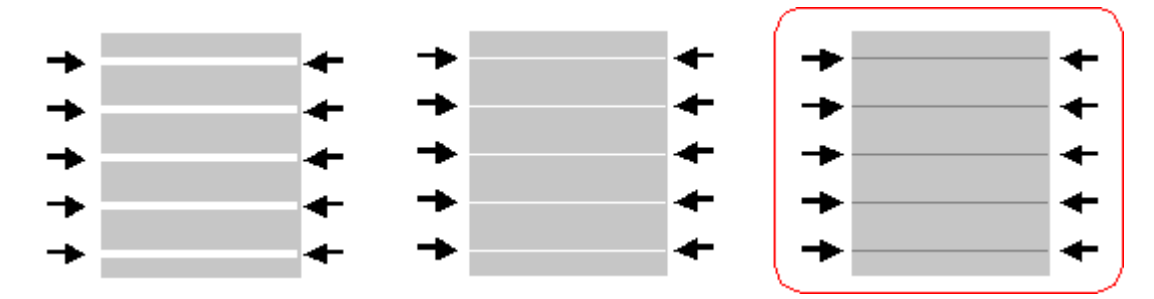

#### 3-1) LF correction value

| Selected pattern number | Number of times the Stop/Reset button is pressed |
|-------------------------|--------------------------------------------------|
| 1                       | 1 time                                           |
| 0                       | 0 times                                          |
| 2                       | 2 times                                          |

Note: - Each time the Stop/Reset button is pressed, the Alarm and Power LEDs light alternately, Alarm in orange and Power in blue.

- If the Stop/Reset button is pressed 3 times or more, then the ON/OFF button is pressed, the printer returns to the service mode menu selection.

#### 3-2) Eject correction value

| Selected pattern number | Number of times the Stop/Reset button is pressed |
|-------------------------|--------------------------------------------------|
| В                       | 1 time                                           |
| A                       | 0 times                                          |
| С                       | 2 times                                          |

Note: - Each time the Stop/Reset button is pressed, the Alarm and Power LEDs light alternately, Alarm in orange and Power in blue.

- If the Stop/Reset button is pressed 3 times or more, then the ON/OFF button is pressed, the printer returns to the service mode menu selection.

4) The selected LF correction value or Eject correction value is written to the EEPROM. The printer returns to the service mode menu selection after the Eject correction value is written to the EEPROM.

<Part 1: 3-3. Adjustment / Settings, (5)>

### **3-4.** Verification Items

#### (1) Service test print

<EEPROM information contents>

On the service test print (sample below), confirm the EEPROM information as shown below. (The information is printed in the top area of the printout.)

mini260: Model name

Vx.xx: ROM version

TIC = xxxxxxxx: Timer IC data

D = xxx.x: Ink absorber counter value (%)

USB (xxxxx): USB serial number

Note: For the ink amount in the ink absorber, confirm it in the EEPROM information print.

<Print check items>

On the service test print (sample below), confirm the following items:

- Check 1, top of form accuracy: The lines shall not extend off the paper.

- Check 2, EEPROM information
- Check 3, nozzle check pattern: Ink shall be ejected from all nozzles.
- Check 4, destination
- Check 5, check pattern for uneven printing due to line feeding or carriage movement: There shall be no remarkable unevenness.
- Check 6, straight line and carriage movement accuracy: There shall be no remarkable dot mis-alignment on a line.
- Check 7, LF / Eject correction values

#### <Service test sample>

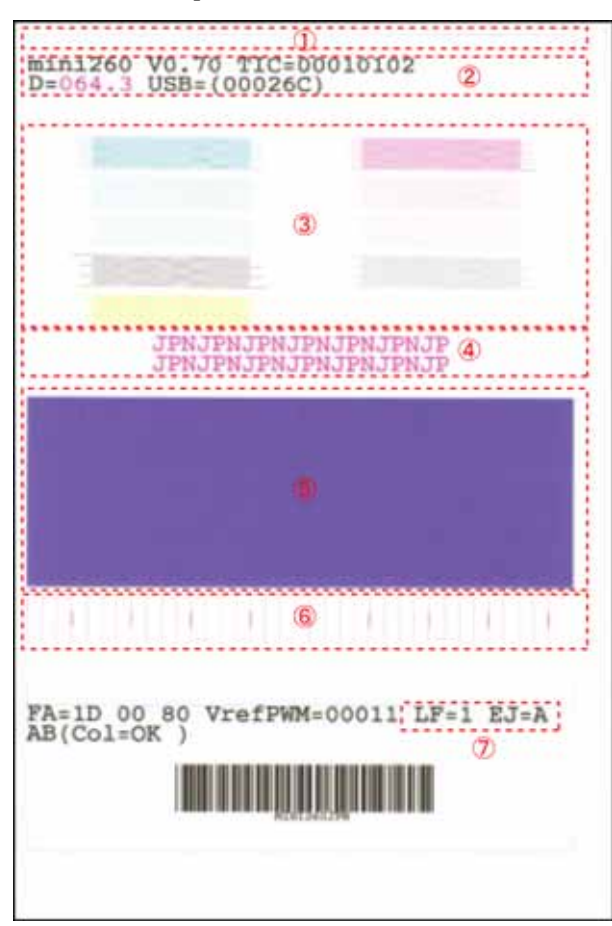

#### (2) EEPROM information print

<Print check items> Print sample: mini260 JPN V1.00 ST=2006/07/10-18:30 LPT=2006/07/12-09:09 ER(ER0=1000 ER1=5100) P\_ON(S=00009) P\_OFF(S=00009) MSD(015) IF(USB1=1) PC(M=002 R=000 T=001 D=009 C=009) D=004.5 TPAGE=0215 CLT(2006/02/25-18:30) CH=002 CT=00030 IS(PBK=1 M=1 C=1 Y=1) A\_REG=1 M\_REG=0 CDIN(PB=005 OPB=001) PAGE(All=00083 HR+MP=00003 PR+SP+SG =00000 GP =00000 PC=00000) CDPAGE=00000 PBPAGE=00000 BTPAGE=00000 CDP=00000 BATPAGE=00098 EDGE=00316 L=0246 INK\_OFF(PBK=0 M=0 C=0 Y=0) LF=0 EJ=1 <Direct> LG=01 Japanese CDI=017 CDD-PPR (L=00027 PC=00030) CDD-SP (L=00046 PC=00044) CDD-MP (L=00012 PC=00016) DCD-PP (L=00000 PC=00000) DCD-FPP(L=00012 PC=00003) DCD-MPP(L=00000 PC=00000) SC=00495 Seal=00000

HDEEPROM information (EEPROM information in hex, Address 00h to FFh)

#### Printed items:

- 1. Model name (destination) 2. ROM version 3. Installation date 4. Last printing time
- 5. Operator call/service call error record 6. Power-on count (soft) 7. Power-off count (soft) 8. Longest period where printing stops
- 9. Connected I/F 10. Purging count (manual/deep cleaning/timer/dot count/ink tank replacement)
- 11. Ink amount in the main ink absorber (%)
- 12. Total print pages
- 13. Cleaning time
- 14. Print head replacement count 15. Ink tank replacement count
- 16. Ink status (PBK/M/C/Y)
- 17. Automatic print head alignment by user 18. Manual print head alignment by user
- 19. Camera Direct Print-supported device connection record

20. ASF feed pages (total, High Resolution Paper & Matte Photo Paper, Photo Paper Pro & Photo Paper Plus Glossy & Photo Paper Plus Semi-gloss, Glossy Photo Paper, postcard)

21. Feed pages by I/F (Camera Direct print pages, Print Beam print pages, Bluetooth print pages, Card Direct print pages, print pages using the battery)

22. Borderless print pages

23. 4x6 print pages

24. Disabling of the remaining ink amount detection function (PBK/M/C/Y]) 25. LF correction value 26. Eject correction value

#### <Direct>

- 27. Language 28. Memory card use count
- 29. Card Direct print pages: Photo Paper Pro (4 x 6, postcard) 30. Card Direct print pages: Photo Paper Plus Glossy (4 x 6, postcard)
- 31. Card Direct print pages: Matte Photo Paper (4 x 6, postcard) 32. Camera Direct print pages: Photo Paper (4 x 6, postcard)
- 33. Camera Direct print pages: Fast Photo Paper (4 x 6, postcard) 34. Camera Direct print pages: Matte Photo Paper (4 x 6, postcard)
- 35. Business card and Credit Card size paper feed pages
- 36. Sticker sheets fed

#### HDEEPROM information

(EEPROM information in hex, Address 00h to FFh)

<Part 1: 3-4. Verification Items>>>

# 4. PRINTER TRANSPORTATION

This section describes the procedures for transporting the printer for returning after repair, etc.

- 1) In the service mode, press the ON/OFF button to finish the mode, and confirm that the paper lifting plate of the sheet feed unit is raised.
- 2) Keep the print head and ink tank installed in the carriage.

See Caution 1 below.

3) Turn off the printer to securely lock the carriage in the home position. (When the printer is turned off, the carriage is automatically locked in place.)

See Caution 2 below.

- 4) Fix the following items with tape:
  - Paper guide
  - Paper thickness lever, set to the right (for the narrower)

#### Caution:

- (1) If the print head is removed from the printer and left alone by itself, ink is likely to dry. For this reason, keep the print head installed in the printer even during transportation.
- (2) Securely lock the carriage in the home position, to prevent the carriage from moving and applying stress to the carriage flexible cable, or causing ink leakage, during transportation.

#### Memo:

If the print head must be removed from the printer and transported alone, attach the protective cap (used when the packing was opened) to the print head (to protect the print head face from damage due to shocks).

<Part 1: 4. PRINTER TRANSPORTATION>

# Part 2

# **TECHNICAL REFERENCE**

# **1. NEW TECHNOLOGIES**

1) New ink tank system (BCI-19, CLI-36)

An LED is installed in the ink tank.

By the LED indication, wrong installation of the ink tank will be prevented, and the remaining ink level can be visually recognized with the ink tank seated in the carriage.

2) Super-photo quality printing

By the FINE technologies, 1 pl of ultra-fine ink droplet is adopted.

The mini260 provides excellent super-photo print quality without graininess at the maximum resolution of 9,600 dpi x 2,400 dpi<sup>\*1</sup>.

\*1: Printing at the minimum distance of 1/9600 inch between the dots.

3) New size of print media

The Hi-Vision size (Photo Paper Pro Wide size) is now supported.

4) Design

New design with a lower height.

The "Easy-Scroll Wheel" enhances usability, offering intuitive operation to users.

With the handle and optional battery (Portable Kit LK-60), the printer can easily be carried to anywhere.

5) USB 2.0 Hi-Speed supported

The printer supports USB 2.0 Hi-Speed, enabling high speed data transfer in use with the computer, OS, and USB hub.

|                      | mini260                                                                     | DS810                    |
|----------------------|-----------------------------------------------------------------------------|--------------------------|
| LCD                  | 2.5 TFT color LCD                                                           | 2.5 STN color LCD        |
| Paper feed method    | J-shaped path                                                               | Switchback               |
| Resolution (dpi)     | 9,600 x 2,400                                                               | 4,800 x 1,200            |
| Print head alignment | Automatic (sensor), manual                                                  | Manual                   |
| Ink droplet          | 5, 2, and 1 pl                                                              | 5 and 2 pl               |
|                      | L size: 2,880 pages                                                         | L size: 2,000 pages      |
| Product life         | 4 x 6: Approx. 2,100 pages (calculated based on the amount of L size pages) | 4 x 6: 2,000 pages       |
| Inly tonk wield      | L size: 143 pages                                                           | L size: Approx. 95 pages |
| liik talik yleiu     | 4 x 6: Approx. 109 pages                                                    | 4 x 6: Approx. 70 pages  |
| Ontional             | - BU-20                                                                     | - BU-20                  |
| Optional             | - Portable Kit LK-60                                                        |                          |

< <Part 2: 1. NEW TECHNOLOGIES> ▶ 🔺

# 2. CLEANING MODE AND AMOUNT OF INK PURGED

To prevent printing problems due to bubbles, dust, or ink clogging, print head cleaning is performed before the start of printing (when the cleaning flag is on), except in the following cases:

- Cleaning on arrival: Performed when the printer cover is closed.
- Manual cleaning / deep cleaning: Performed manually.

<Cleaning mode list>

| Condition                                                         | Details                                                                                                | Amount of ink used<br>(g)<br>(in the normal<br>temperature/humidity<br>environment) | Est. required time<br>(sec.)<br>(not including the<br>time of opening the<br>caps) |
|-------------------------------------------------------------------|----------------------------------------------------------------------------------------------------|-------------------------------------------------------------------------------------|------------------------------------------------------------------------------------|
| On arrival of the machine                                         | First and second cleaning after shipped from the plant.                                                | 0.41                                                                                | 62                                                                                 |
| Timer cleaning - 0                                                | If 504 to 1,440 hours have elapsed since the previous cleaning till the start of the next printing.    | 0.22                                                                                | 51                                                                                 |
| Timer cleaning - 1                                                | If 1,440 to 2,160 hours have elapsed since the previous cleaning till the start of the next printing.  | 0.38                                                                                | 49                                                                                 |
| Timer cleaning - 2                                                | If 2,160 to 4,320 hours have elapsed since the previous cleaning till the start of the next printing.  | 0.41                                                                                | 62                                                                                 |
| Timer cleaning - 3                                                | If 4,320 to 8,640 hours have elapsed since the previous cleaning till the start of the next printing.  | 0.41                                                                                | 62                                                                                 |
| Timer cleaning - 4                                                | If 8,640 or longer hours have elapsed since the previous cleaning till the start of the next printing. | 0.41                                                                                | 62                                                                                 |
| At print head<br>replacement                                      | When the print head is removed and installed.                                                          | 0.41                                                                                | 62                                                                                 |
| At ink tank<br>replacement <sup>*1</sup>                          | When an ink tank is replaced (without the print head removal or re-installation)                       | 0.38                                                                                | 49                                                                                 |
| Manual cleaning                                                   | <ul><li>Via the operation panel</li><li>Via the printer driver</li></ul>                               | 0.22                                                                                | 51                                                                                 |
| Deep cleaning                                                     | - Via the operation panel<br>- Via the printer driver                                                  | 0.945                                                                               | 65                                                                                 |
| If the print head has not<br>been capped before soft-<br>power-on |                                                                                                    | 0.38                                                                                | 49                                                                                 |

\*1: When the ink tank is removed for 60 seconds or longer before the ink tank is reinstalled (or another ink tank is newly installed), cleaning at ink tank replacement is performed. Regardless of how often the ink tank removal / installation is carried out, the cleaning is performed when a total ink tank-absent time of the same tank reaches 60 seconds or longer.

< <Part 2: 2. CLEANING MODE AND AMOUNT OF INK PURGED> 🕨 🛕

# **3. PRINT MODE**

|               | Default setting |                                    |  |
|---------------|-----------------|------------------------------------|--|
|               | Selectal        | ble in the printer driver Main tab |  |
|               | Custom setting  |                                    |  |
| Ink used      | PBk:            | CLI-36CL                           |  |
|               | C:              | CLI-36CL                           |  |
|               | M:              | CLI-36CL                           |  |
|               | Y:              | CLI-36CL                           |  |
| Print control | Bi:             | Bi-directional                     |  |
|               | Uni:            | Uni-directional                    |  |

# 3-1. Normal Color Printing via Computer

| Paper type                                                                      | Item                                                   | 5<br>Fast | 4 | 3                                             | 2                                         | 1<br>Fine                                    |
|---------------------------------------------------------------------------------|--------------------------------------------------------|-----------|---|-----------------------------------------------|-------------------------------------------|----------------------------------------------|
| Glossy Photo Paper<br>(GP-401)                                                  | Print quality<br>Print control<br>Ink used: Resolution |           |   | Standard<br>4 passes, Bi<br>PBkCMY: 1200x2400 | High<br>6 passes, Bi<br>PBkCMY: 1200x2400 |                                              |
| Photo Paper Pro<br>(PR-101)                                                     | Print quality<br>Print control<br>Ink used: Resolution |           |   | Standard<br>4 passes, Bi<br>PBkCMY: 1200x2400 | High<br>6 passes, Bi<br>PBkCMY: 1200x2400 | Custom<br>16 passes, Bi<br>PBkCMY: 9600x2400 |
| Photo Paper Plus<br>Glossy<br>Photo Paper Plus<br>Semi-gloss<br>(PP-101/SG-101) | Print quality<br>Print control<br>Ink used: Resolution |           |   | Standard<br>4 passes, Bi<br>PBkCMY: 1200x2400 | High<br>6 passes, Bi<br>PBkCMY: 1200x2400 |                                              |
| Matte Photo Paper<br>(MP-101)                                                   | Print quality<br>Print control<br>Ink used: Resolution |           |   | Standard<br>4 passes, Bi<br>PBkCMY: 1200x2400 | High<br>6 passes, Bi<br>PBkCMY: 1200x2400 |                                              |

# 3-2. Card Direct / Camera Direct Printing

| Donor tyme                             | Itom                                                   |           | Print direction, ink used, resolution |                                               |                                           |           |
|----------------------------------------|--------------------------------------------------------|-----------|---------------------------------------|-----------------------------------------------|-------------------------------------------|-----------|
| Paper type                             | Item                                                   | Quatliy 5 | Quality 4                             | Quality 3                                     | Quality 2                                 | Quality 1 |
| Photo Paper Pro<br>(PR-101)            | Print quality<br>Print control<br>Ink used: Resolution |           |                                       | Standard<br>4 passes, Bi<br>PBkCMY: 1200x2400 | High<br>6 passes, Bi<br>PBkCMY: 1200x2400 |           |
| Photo Paper Plus<br>Glossy<br>(PP-101) | Print quality<br>Print control<br>Ink used: Resolution |           |                                       | Standard<br>4 passes, Bi<br>PBkCMY: 1200x2400 | High<br>6 passes, Bi<br>PBkCMY: 1200x2400 |           |
| Matte Photo Paper<br>(MP-101)          | Print quality<br>Print control<br>Ink used: Resolution |           |                                       | Standard<br>4 passes, Bi<br>PBkCMY: 1200x2400 | High<br>6 passes, Bi<br>PBkCMY: 1200x2400 |           |
| Glossy Photo Paper<br>(GP-401)         | Print quality<br>Print control<br>Ink used: Resolution |           |                                       | Standard<br>4 passes, Bi<br>PBkCMY: 1200x2400 | High<br>6 passes, Bi<br>PBkCMY: 1200x2400 |           |

< <Part 2: 3. PRINT MODE> 🕨 🔺

# 4. FAQ (Problems Specific to the mini260 and Corrective Actions)

| No. | * | Function         | Phenomenon                                                                                                    | Condition                                                                                                    | Cause                                                                                                    | Corrective action                                                                                                    | Possible call or complaint                                                                                                    |
|-----|---|------------------|----------------------------------------------------------------------------------------------------|----------------------------------------------------------------------------------------------------|----------------------------------------------------------------------------------------------------|----------------------------------------------------------------------------------------------------|----------------------------------------------------------------------------------------------------|
| 1   | A | Print<br>results | Uneven printing at<br>the trailing edge of<br>paper (banding<br>perpendicular to<br>the paper feed<br>direction) |                                                                                                    | Since the bottom edge of<br>paper is not held by the pinch<br>roller, placement of ink<br>droplet can shift, causing<br>uneven printing.                                          | <ol> <li>Set the print quality to<br/>High.</li> <li>Use Canon paper.</li> <li>Perform print head<br/>alignment.</li> </ol>                                                                                                    | <ul> <li>Streaks or<br/>uneven<br/>printing at the<br/>bottom of<br/>paper.</li> <li>Printing<br/>quality is not<br/>good.<br/>(Printing is<br/>smeared.)</li> </ul> |
| 2   | А | Setup            | Print head lock<br>lever not properly<br>set                                                                     | <ul> <li>The print head<br/>lock lever was not<br/>completely<br/>lowered.</li> <li>The ink tank was<br/>not completely<br/>seated in place.</li> </ul> | The print head lock lever is<br>not completely lowered, or the<br>ink tank was not securely<br>seated in place.                                                                   | <ol> <li>Push the buttons on both<br/>sides of the print head<br/>lock lever.</li> <li>Install the ink tank in<br/>place.</li> </ol>                                                                                                    | <ul> <li>Error.</li> <li>Strange noise.</li> <li>The LEDs<br/>blink in<br/>orange and<br/>blue.</li> </ul>                                                           |
| 3   | в | Setup            | Failure in print<br>head alignment                                                                               | - Use of non-<br>specified paper                                                                                                    | The paper was not set<br>properly, or the printed data<br>could not be scanned properly<br>since non-specified paper was<br>used and the gloss level was<br>out of specification. | <ol> <li>Set the paper guide<br/>properly.</li> <li>Confirm that printing is<br/>performed on the print<br/>side of paper.</li> <li>Use either of the<br/>following types of paper:         <ul> <li>Matte Photo Paper</li> <li>Photo Paper Plus Glossy</li> </ul> </li> <li>Perform manual print<br/>head alignment.</li> </ol> | - Error in print<br>head<br>alignment.                                                                                                    |
| 4   | в | Print<br>results | Scratches (or<br>uneven printing) at<br>the leading edge of<br>paper                                             |                                                                                                    | - Whenmultiple sheets of<br>paper are set, the back side<br>of paper being picked up<br>scratches the front side of<br>paper beneath.                                             | Reduce the number of sheets<br>set in the ASF (or set only a<br>single sheet), or use other<br>types of paper (such as Photo<br>Paper Pro, or Matte Photo<br>Paper).                                                                                                    | <ul> <li>Scratches at<br/>the top of<br/>paper.</li> <li>Print quality is<br/>not good.<br/>(Printing is<br/>smeared.)</li> </ul>                                    |
| 5   | С | Print<br>results | Smear on paper                                                                                                   |                                                                                                    | If paper is curled significantly,<br>the print head will contact the<br>printed surface, smearing<br>printouts.                                                                   | <ol> <li>Use Canon paper.</li> <li>Eliminate the curl of the<br/>paper.</li> </ol>                                                                                                    | <ul> <li>Paper gets<br/>smeared (on<br/>the printed<br/>side).</li> <li>Print quality is<br/>not good.</li> <li>Paper edges<br/>are bent.</li> </ul>                 |
| 6   | С | Print<br>results | Smear on paper,<br>streaks or lines on<br>printouts.                                                             |                                                                                                    | Ink was not ejected properly,<br>or the paper thickness lever<br>was not set properly.                                                                                            | <ol> <li>Set the paper thickness<br/>lever properly.</li> <li>Set the print quality to<br/>High.</li> <li>Use Canon paper.</li> <li>Perform print head<br/>cleaning.</li> </ol>                                                                                                    | - Streaks or lines<br>on printouts.                                                                                                    |

\* Occurrence level:

A: The symptom is likely to occur frequently. (Caution required)

B: The symptom may occur under certain conditions, but likeliness is assumed very low in practical usage.

C: The symptom is unlikely to be recognized by the user, and no practical issues are assumed.

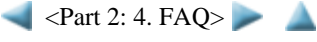

# Part 3

# APPENDIX

# 1. BLOCK DIAGRAM

### 1-1. mini260

#### Enlarged view

### Block Diagram

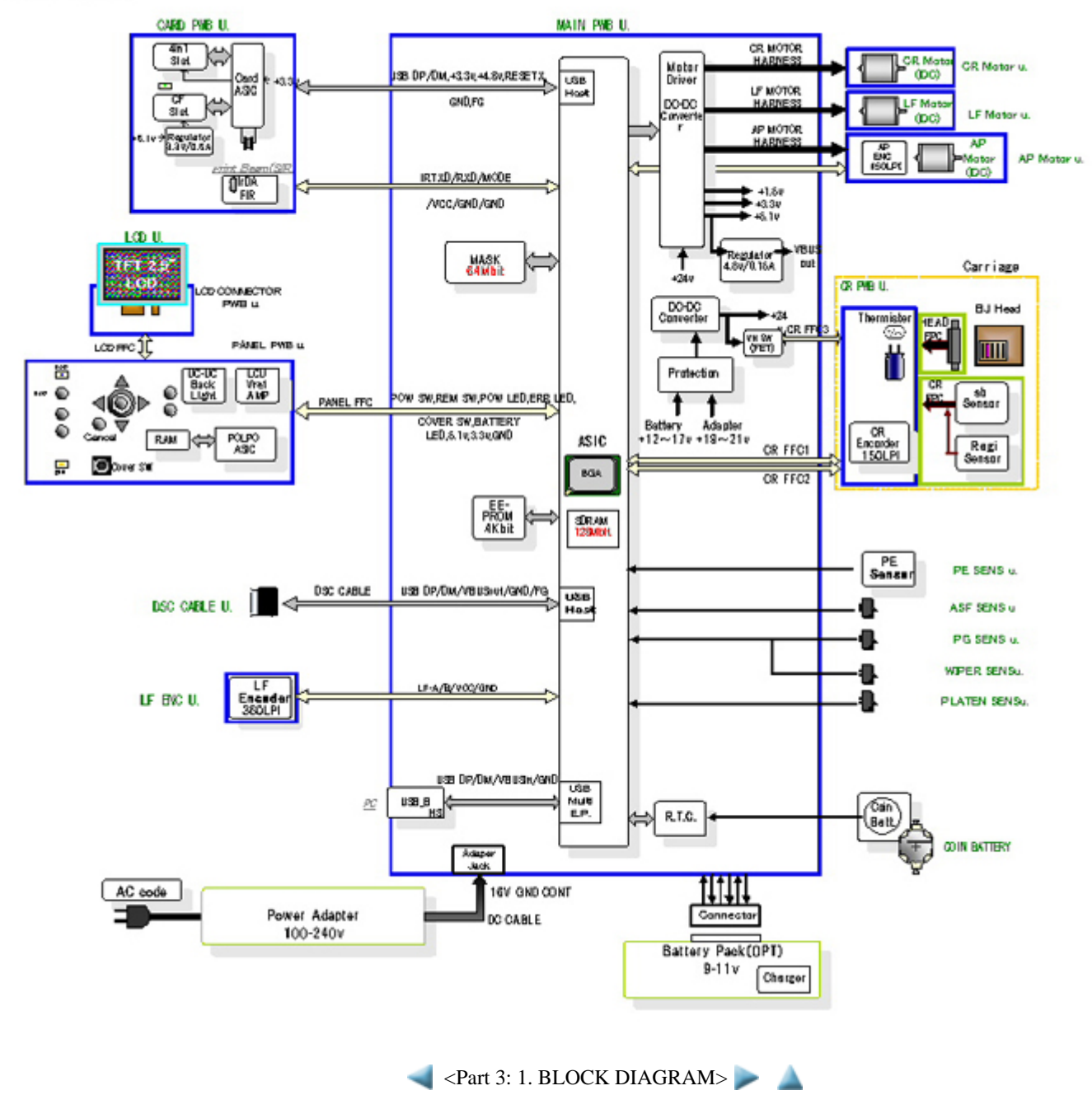

# 2. CONNECTOR LOCATION AND PIN LAYOUT

# 2-1. Logic Board

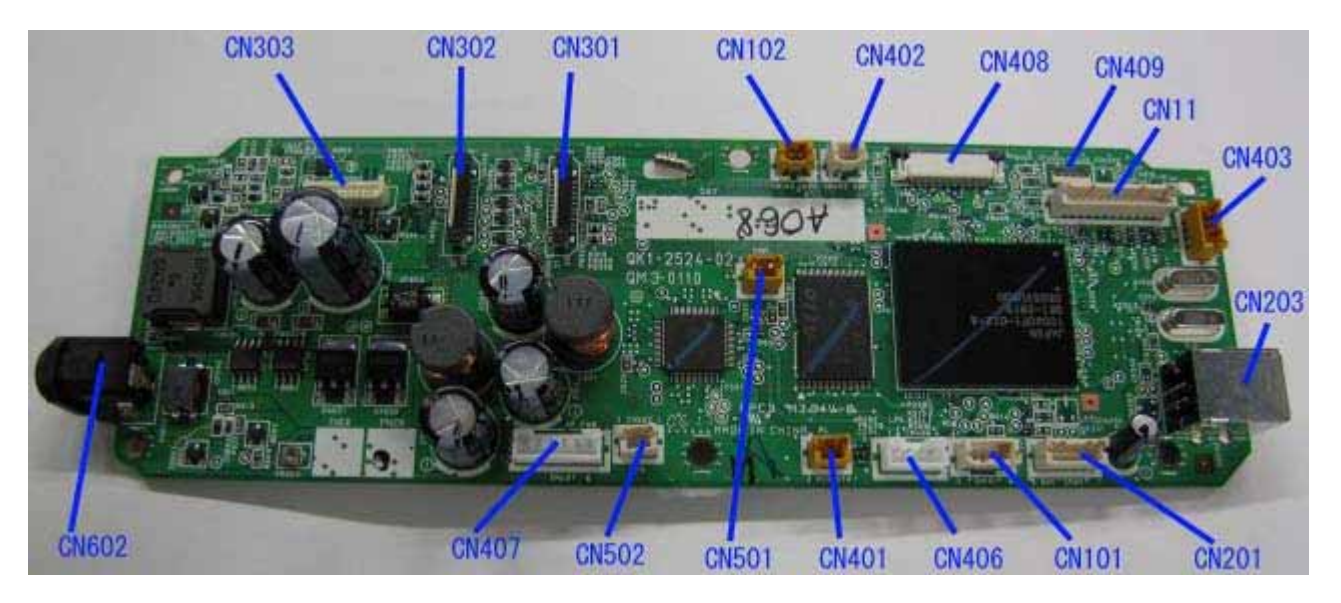

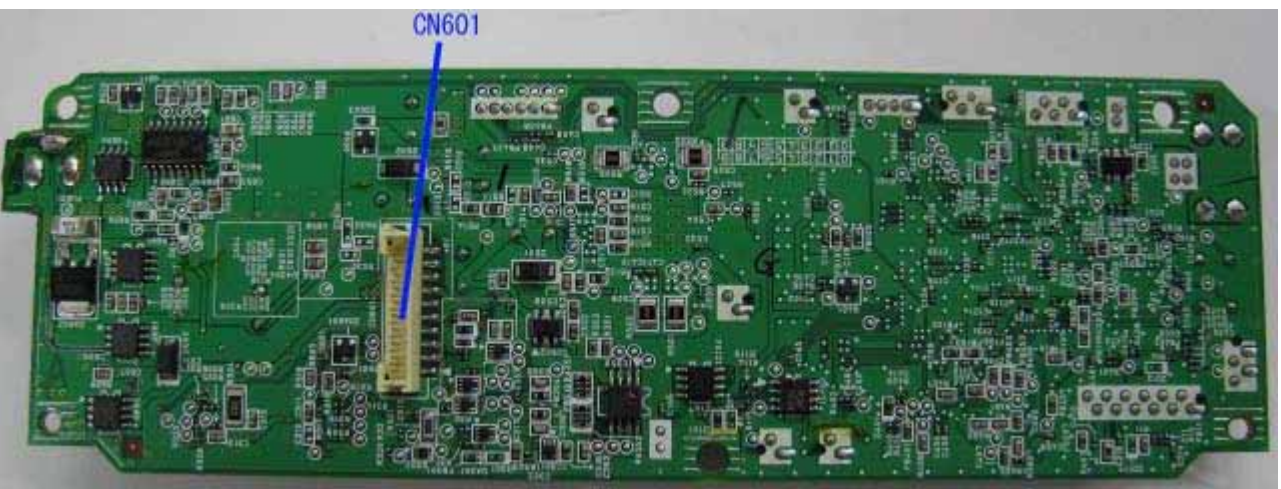

## CN101 Not used

#### **CN102** (to lithium battery)

| No. | Signal name | Function                    | Input / Output |
|-----|-------------|-----------------------------|----------------|
| 1   | BATT_VDD    | Battery driver power supply | IN             |
| 2   | GND         | Ground                      | -              |

#### CN201 (to Pict Bridge)

| No. | Signal name | Function          | Input / Output |
|-----|-------------|-------------------|----------------|
| 1   | VBUS        | VBUS power supply | OUT            |
| 2   | D-          | D- signal         | BUS            |
| 3   | D+          | D+ signal         | BUS            |
| 4   | S-GND       | Signal ground     | -              |
| 5   | F-GND       | Frame ground      | -              |

## CN203 (to USB2.0 for PC)

| No. | Signal name | Function          | Input / Output |
|-----|-------------|-------------------|----------------|
| 1   | VBUS        | VBUS power supply | IN             |
| 2   | D-          | D- signal         | BUS            |
| 3   | D+          | D+ signal         | BUS            |
| 4   | S-GND       | Signal ground     | -              |
| 5   | F-GND       | Frame ground      | -              |
| 6   | F-GND       | Frame ground      | -              |
| 7   | F-GND       | Frame ground      | -              |
| 8   | F-GND       | Frame ground      | -              |

# CN301 (to carriage PWB J3)

| No. | Signal name             | Function                        | Input / Output |
|-----|-------------------------|---------------------------------|----------------|
| 1   | TH                      | Thermistor output               | OUT            |
| 2   | AB_CLK                  | AB clock signal                 | BUS            |
| 3   | AB_POW                  | AB power supply                 | OUT            |
| 4   | AB_DATA                 | AB data signal                  | BUS            |
| 5   | DATA_BK_EV              | BK serial data                  | OUT            |
| 6   | A_HE                    | Heat enable A                   | OUT            |
| 7   | HLATCH                  | Head data latch signal          | OUT            |
| 8   | VSS                     | Head logic ground               | -              |
| 9   | HCLK                    | Head data transfer clock        | OUT            |
| 10  | VSEN_3.3V               | Power supply for sensor 3.3V    | OUT            |
| 11  | DATA_BK_OD              | BK serial data                  | OUT            |
| 12  | E_SK                    | Head EEPROM serial clock        | OUT            |
| 13  | E_CS                    | Head EEPROM chip select         | OUT            |
| 14  | E_DIO                   | Head EEPROM data input/output   | OUT            |
| 15  | VSS                     | Head logic ground               | -              |
| 16  | A_DIA <diode0></diode0> | Head temperature sensor anode A | IN             |
| 17  | B_DIA                   | Head temperature sensor anode B | IN             |
| 18  | CH_A                    | Carriage encoder phase A        | IN             |
| 19  | VSS                     | Head logic ground               | -              |
| 20  | CH_B                    | Carriage encoder phase B        | IN             |
| 21  | VSS                     | Head logic ground               | -              |

# CN302 (to carriage PWB J1)

| No. | Signal name    | Function                           | Input / Output |
|-----|----------------|------------------------------------|----------------|
| 1   | ENB4           | Head enable                        | OUT            |
| 2   | B-HE3          | Heat enable 3                      | OUT            |
| 3   | B-HE2          | Heat enable 2                      | OUT            |
| 4   | HVDD_3.3V      | Head logic drive power supply 3.3V | OUT            |
| 5   | B-HE1          | Heat enable 1                      | OUT            |
| 6   | DATA_PK_OD(3)  | PK serial data (odd)               | OUT            |
| 7   | DATA_PK_EV(5)  | PK serial data (even)              | OUT            |
| 8   | DATA_Y_OD      | Y serial data (odd)                | OUT            |
| 9   | DATA_Y_EV      | Y serial data (even)               | OUT            |
| 10  | VSS            | Head logic ground                  | -              |
| 11  | DATA_M1N_OD(3) | M1N serial data (odd)              | OUT            |
| 12  | DATA_M1N_EV(1) | M1N serial data (even)             | OUT            |
| 13  | DATA_M5N_OD    | M5N serial data (odd)              | OUT            |
| 14  | DATA_M5N_EV    | M5N serial data (even)             | OUT            |
| 15  | SNS_REG        | REGI sensor                        | IN             |
| 16  | VSEN_REG       | REGI sensor power supply           | OUT            |
|     |                | 3-3                                |                |

| 17 | VSS            | Head logic ground      | -   |
|----|----------------|------------------------|-----|
| 18 | DATA_C5N_EV    | C5N serial data (even) | OUT |
| 19 | DATA_C5N_OD    | C5N serial data (odd)  | OUT |
| 20 | DATA_C1N_EV(1) | C1N serial data (even) | OUT |
| 21 | DATA_C1N_OD(3) | C1N serial data (odd)  | OUT |

## CN303 (to carriage PWB J2)

| No. | Signal name | Function                           | Input / Output |
|-----|-------------|------------------------------------|----------------|
| 1   | VHT         | Head drive power supply            | OUT            |
| 2   | HVDD_3.3V   | Head logic drive power supply 3.3V | OUT            |
| 3   | VSSFG       | Head logic frame ground            | -              |
| 4   | B_VH        | Head drive power supply            | OUT            |
| 5   | B_VH        | Head drive power supply            | OUT            |
| 6   | B_VH        | Head drive power supply            | OUT            |
| 7   | B_VH        | Head drive power supply            | OUT            |
| 8   | B_GNDH      | Head drive power supply ground     | -              |
| 9   | B_GNDH      | Head drive power supply ground     | _              |
| 10  | B_GNDH      | Head drive power supply ground     | -              |
| 11  | B_GNDH      | Head drive power supply ground     | -              |

# CN401 (to platen sensor)

| [ | No. | Signal name | Function     | Input / Output |
|---|-----|-------------|--------------|----------------|
|   | 1   | SNS_CR_LIFT | Platen sense | IN             |
|   | 2   | GND         | Ground       | -              |

# CN402 (to ASF sensor)

| No. | Signal name | Function          | Input / Output |
|-----|-------------|-------------------|----------------|
| 1   | SNS_ASF_CAM | ASF sense         | IN             |
| 2   | GND         | ASF sensor ground | -              |

# CN403 (to Purge & wiper sensor)

| No. | Signal name  | Function                    | Input / Output |
|-----|--------------|-----------------------------|----------------|
| 1   | SNS_MAIN_CAM | Purge sense                 | IN             |
| 2   | GND          | Purge & wiper sensor ground | -              |
| 3   | SNS_PUMP_R   | Wiper sense                 | IN             |
| 4   | GND          | Purge & wiper sensor ground | -              |

# CN406 (to LF encoder)

| No. | Signal name | Function                     | Input / Output |
|-----|-------------|------------------------------|----------------|
| 1   | LF_ENC_B    | LF encoder phase B           | IN             |
| 2   | VSEN_3.3V   | LF encoder power supply 3.3V | OUT            |
| 3   | GND         | LF encoder power ground      | -              |
| 4   | LF_ENC_A    | LF encoder phase A           | IN             |

# CN407 (to AP encoder)

| No. | Signal name | Function                       | Input / Output |
|-----|-------------|--------------------------------|----------------|
| 1   | APCL_ENC_B  | APCL encoder phase B           | IN             |
| 2   | VSEN_3.3V   | APCL encoder power supply 3.3V | OUT            |
| 3   | APCL_ENC_A  | APCL encoder phase A           | IN             |
| 4   | GND         | Ground                         | -              |
| 5   | AP_M        | AP motor phase +               | OUT            |
| 6   | AP_MN       | AP motor phase -               | OUT            |

## CN408 (to panel PWB)

| No. | Signal name     | Function                   | Input / Output |
|-----|-----------------|----------------------------|----------------|
| 1   | GND             | Ground                     | -              |
| 2   | LVDS_DATA_P     | LVDS D-                    | BUS            |
| 3   | LVDS_DATA_N     | LVDS D+                    | BUS            |
| 4   | GND             | Ground                     | -              |
| 5   | LVDS_CLK_P      | LVDS clock signal +        | BUS            |
| 6   | LVDS_CLK_N      | LVDS clock signal -        | BUS            |
| 7   | GND             | Ground                     | -              |
| 8   | +1.5V           | Logic power supply +1.5V   | OUT            |
| 9   | +1.5V           | Logic power supply +1.5V   | OUT            |
| 10  | POLPOUTINT_OUT0 | Panel interrupt signal     | OUT            |
| 11  | POLPOUTTXD0     | POLPO transmission data    | OUT            |
| 12  | POLPOUTRXD0     | POLPO reception data       | IN             |
| 13  | +3.3V           | Logic power supply +3.3V   | OUT            |
| 14  | +3.3V           | Logic power supply +3.3V   | OUT            |
| 15  | PANEL RESET     | Panel reset signal         | OUT            |
| 16  | +5.5V           | LCD backlight power supply | OUT            |
| 17  | +5.5V           | LCD backlight power supply | OUT            |
| 18  | COVER SW        | Cover switch               | IN             |
| 19  | GND             | Ground                     | -              |
| 20  | POLPOUTM RXD    | POLPO M reception          | IN             |
| 21  | POLPOUTM TXD    | POLPO M transmission data  | OUT            |
| 22  | POLPOUTM INTOUT | POLPO M input/output       | BUS            |
| 23  | GND             | Ground                     | -              |
| 24  | RESUME LED      | Stop/Reset LED             | OUT            |
| 25  | POWER LED       | Power LED                  | OUT            |
| 26  | RESUME SW       | Stop/Reset switch          | IN             |
| 27  | POWER SW        | ON/OFF switch              | OUT            |
| 28  | PANEL F_GND     | Frame ground               | -              |

# CN409 (to ground)

| No. | Signal name | Function | Input / Output |
|-----|-------------|----------|----------------|
| 1   | GND         | Ground   | -              |
| 2   | GND         | Ground   | -              |
| 3   | GND         | Ground   | -              |
| 4   | GND         | Ground   | -              |
| 5   | GND         | Ground   | -              |
| 6   | GND         | Ground   | -              |
| 7   | GND         | Ground   | -              |
| 8   | GND         | Ground   | -              |
| 9   | GND         | Ground   | -              |
| 10  | GND         | Ground   | -              |

## CN501 (to carriage motor)

| No. | Signal name | Function         | Input / Output |
|-----|-------------|------------------|----------------|
| 1   | CR_MN       | Carriage motor - | OUT            |
| 2   | CR_M        | Carriage motor + | OUT            |

## CN502 (to LF motor)

| No. | Signal name | Function   | Input / Output |
|-----|-------------|------------|----------------|
| 1   | LF_M        | LF motor + | OUT            |
| 2   | LF_MN       | LF motor - | OUT            |

# CN11 (to card & IrDA & PE PWB unit)

| No. | Signal name | Function               | Input / Output |
|-----|-------------|------------------------|----------------|
| 1   | IrDA RXD    | IrDA reception data    | IN             |
| 2   | IrDA TXD    | IrDA transmission data | OUT            |
| 3   | +3.3V       | Logic power supply     | OUT            |
| 4   | D-          | D- signal              | BUS            |
| 5   | D+          | D+ signal              | BUS            |
| 6   | S-GND       | Signal ground          | -              |
| 7   | CARD_RESET  | Card reset signal      | OUT            |
| 8   | CARD_INT    | Card interrupt signal  | OUT            |
| 9   | 5.1V        | Power supply CF,MD     | OUT            |
| 10  | VSEN_PE     | PE sensor power supply | OUT            |
| 11  | SNS_PE      | PE sense               | IN             |
| 12  | F-GND       | Frame ground           | -              |

# CN601 (from battery)

| No. | Signal name | Function               | Input / Output |
|-----|-------------|------------------------|----------------|
| 1   | [-]         | Ground                 | -              |
| 2   | [-]         | Ground                 | -              |
| 3   | С           | DOUT (data output)     | OUT            |
| 4   | S           | DIN (data input)       | IN             |
| 5   | D           | BSENSE (battery sense) | OUT            |
| 6   | W           | SDOWN (shut down)      | IN             |
| 7   | Р           | PSENSE (printer sense) | IN             |
| 8   | А           | VOUT                   | OUT            |
| 9   | [+]         | VIN                    | IN             |
| 10  | [+]         | VIN                    | IN             |

# CN602 (from AC adapter)

| No. | Signal name | Function                             | Input / Output |
|-----|-------------|--------------------------------------|----------------|
| 1   | VIN         | Motor head (logic) power supply +16V | IN             |
| 2   | F-GND       | Frame ground                         | -              |
| 3   | NC          | Not used                             | -              |

<Part 3: 2-1. Logic Board>

# 2-2. Card Slot Board

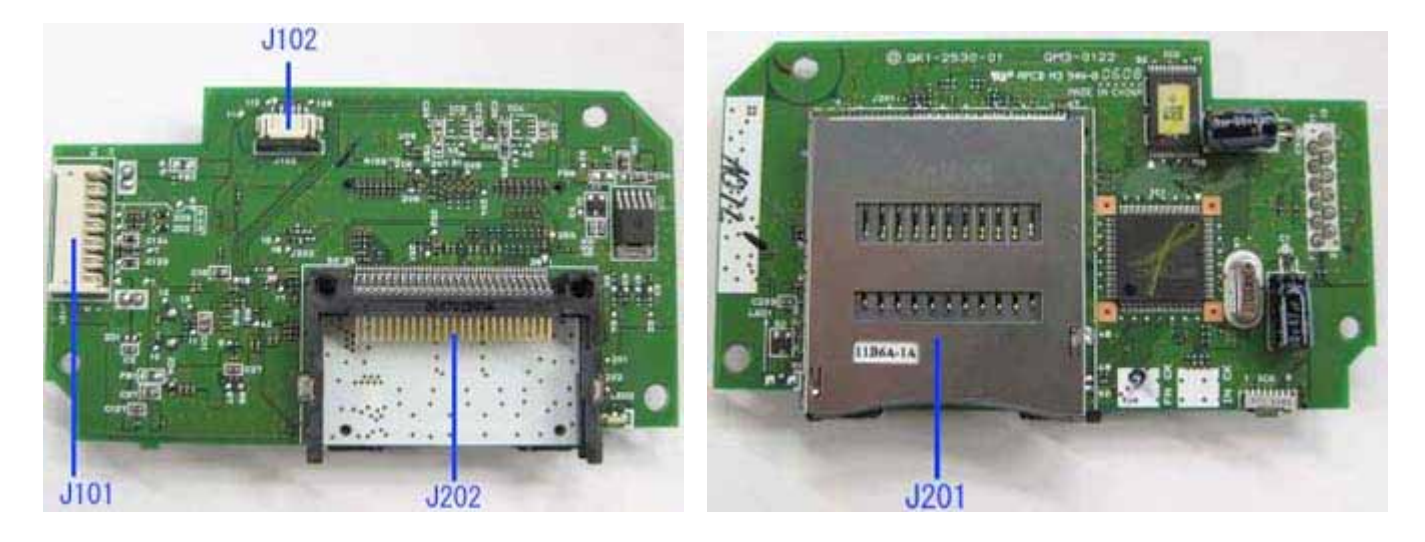

# J101 (from main PWB)

| No. | Signal name | Function               | Input / Output |
|-----|-------------|------------------------|----------------|
| 1   | IR_RXD      | IrDA reception data    | IN             |
| 2   | IR_TXD      | IrDA transmission data | OUT            |
| 3   | +3.3V       | Logic power supply     | OUT            |
| 4   | D-          | D- signal              | BUS            |
| 5   | D+          | D+ signal              | BUS            |
| 6   | GND         | Ground                 | -              |
| 7   | RESETX      | Card reset signal      | OUT            |
| 8   | INTX        | Card interrupt signal  | OUT            |
| 9   | +5.0V       | CF,MD power supply     | OUT            |
| 10  | VSEN_PE     | PE sensor power supply | OUT            |
| 11  | SNS_PE      | PE sense               | IN             |
| 12  | F-GND       | Frame ground           | -              |

# J102 (to PE SNS PWB)

| No. | Signal name | Function               | Input / Output |
|-----|-------------|------------------------|----------------|
| 1   | GND         | PE sensor ground       | -              |
| 2   | SNS_PE      | PE sense               | IN             |
| 3   | VSEN_PE     | PE sensor power supply | OUT            |
| 4   | GND         | PE sensor ground       | -              |

# J201(to 4-in-1<SM/SD/MMC/MS>)

| No. | Signal name    | Function                | Input / Output |
|-----|----------------|-------------------------|----------------|
| 1   | SD_WIPSW       | SD write protect        | IN             |
| 2   | SD_WIPSW_GND   | SD write protect ground | -              |
| 3   | SD_CD          | SD card detect          | OUT            |
| 4   | SD_CD_GND      | SD card detect ground   | -              |
| 5   | SM_CDSW        | SM card detect          | OUT            |
| 6   | SM_CDSW_GND    | SM card detect ground   | -              |
| 7   | SM_VCC         | SM logic power supply   | OUT            |
| 8   | SM_GND(SM_CDX) | SM logic ground         | OUT            |
| 9   | SM_D4          | SM 16-bit data bus      | BUS            |
| 10  | SM_GND         | SM logic ground         | -              |

| 11 | SM_D5        | SM 16-bit data bus          | BUS |
|----|--------------|-----------------------------|-----|
| 12 | SM_D3        | SM 16-bit data bus          | BUS |
| 13 | SM_D6        | SM 16-bit data bus          | BUS |
| 14 | SM_D2        | SM 16-bit data bus          | BUS |
| 15 | SM_D7        | SM 16-bit data bus          | BUS |
| 16 | SM_D1        | SM 16-bit data bus          | BUS |
| 17 | SM_LVD       | SM low power voltage detect | -   |
| 18 | SM_D0        | SM 16-bit data bus          | BUS |
| 19 | SD_DATA1     | MMC, SD 16-bit data bus     | BUS |
| 20 | MS_GND       | MS logic ground             | -   |
| 21 | SD_DATA0     | MMC, SD 16-bit data bus     | BUS |
| 22 | MS_BS        | MS bus state                | OUT |
| 23 | SD_GND       | SD logic ground             | -   |
| 24 | MS_VCC(D1)   | MS logic power supply       | OUT |
| 25 | SD_CLK       | MMC, SD clock               | OUT |
| 26 | MS_DIO(D0)   | MS 16-bit data bus          | BUS |
| 27 | SD_VCC       | MMC, SD logic power supply  | OUT |
| 28 | reserve(D2)  | MS 16-bit data bus          | BUS |
| 29 | SD_GND       | SD logic ground             | -   |
| 30 | MS_INS       | MS card insert signal       | IN  |
| 31 | SD_CMD       | MMC, SD command             | OUT |
| 32 | reserve(D3)  | MS 16-bit data bus          | BUS |
| 33 | MS_SCLK      | MS system clock             | OUT |
| 34 | SD_DAT3      | MMC, SD 16-bit data bus     | BUS |
| 35 | MS_VCC       | MS logic power supply       | OUT |
| 36 | SD_DAT2      | MMC, SD 16-bit data bus     | BUS |
| 37 | MS_GND       | MS logic ground             | -   |
| 38 | SM_GND       | SM logic ground             | -   |
| 39 | SM_WPX-IN    | SM write protect            | IN  |
| 40 | SM_BSYX      | SM busy                     | OUT |
| 41 | SM_WEX       | SM write enable             | IN  |
| 42 | SM_REX       | SM read enable              | IN  |
| 43 | SM_ALE       | SM address latch enable     | IN  |
| 44 | SM_CEX       | SM chip enable              | IN  |
| 45 | SM_CLE       | SM command latch enable     | IN  |
| 46 | SM_VCC       | SM logic power supply       | OUT |
| 47 | SM_GND       | SM logic ground             | -   |
| 48 | SM_WIPSW     | SM write enable             | IN  |
| 49 | SM_WIPSW_GND | SM write protect ground     | -   |
| 50 | F-GND        | Frame ground                | -   |
| 51 | F-GND        | Frame ground                | -   |

# J202 (to CF <CompactFlash>)

| No. | Signal name     | Function                       | Input / Output |
|-----|-----------------|--------------------------------|----------------|
| 1   | GND             | Ground                         | -              |
| 2   | CF_D3           | CF 16-bit data bus             | BUS            |
| 3   | CF_D4           | CF 16-bit data bus             | BUS            |
| 4   | CF_D5           | CF 16-bit data bus             | BUS            |
| 5   | CF_D6           | CF 16-bit data bus             | BUS            |
| 6   | CF_D7           | CF 16-bit data bus             | BUS            |
| 7   | CF_CS0X         | CF chip select                 | OUT            |
| 8   | GND(CF_A10)     | Ground (CF 24-bit address bus) | -              |
| 9   | GND(CF_ATASELX) | Ground (CF output enable)      | -              |
|     |                 | 2.0                            |                |

| 10 | GND(CF_A9)    | Ground (CF 24-bit address bus)     | -   |
|----|---------------|------------------------------------|-----|
| 11 | GND(CF_A8)    | Ground (CF 24-bit address bus)     | -   |
| 12 | GND(CF_A7)    | Ground (CF 24-bit address bus)     | -   |
| 13 | VCC           | CF logic power supply              | OUT |
| 14 | GND(CF_A6)    | Ground (CF 24-bit address bus)     | -   |
| 15 | GND(CF_A5)    | Ground (CF 24-bit address bus)     | -   |
| 16 | GND(CF_A4)    | Ground (CF 24-bit address bus)     | -   |
| 17 | GND(CF_A3)    | Ground (CF 24-bit address bus)     | -   |
| 18 | CF_A2         | CF 24-bit address bus              | BUS |
| 19 | CF_A1         | CF 24-bit address bus              | BUS |
| 20 | CF_A0         | CF 24-bit address bus              | BUS |
| 21 | CF_D0         | CF 16-bit data bus                 | BUS |
| 22 | CF_D1         | CF 16-bit data bus                 | BUS |
| 23 | CF_D2         | CF 16-bit data bus                 | BUS |
| 24 | CF_IOCS16X    | CF chip select/16-bit input/output | BUS |
| 25 | CF_CD2X       | CF card detect                     | OUT |
| 26 | CF_CD1X       | CF card detect                     | OUT |
| 27 | CF_D11        | CF 16-bit data bus                 | BUS |
| 28 | CF_D12        | CF 16-bit data bus                 | BUS |
| 29 | CF_D13        | CF 16-bit data bus                 | BUS |
| 30 | CF_D14        | CF 16-bit data bus                 | BUS |
| 31 | CF_D15        | CF 16-bit data bus                 | BUS |
| 32 | CF_CS1X       | CF chip select                     | OUT |
| 33 | CF_VS1X       | CF power voltage sense             | IN  |
| 34 | CF_IORDX      | CF read strobe input/output        | IN  |
| 35 | CF_IOWRX      | CF write strobe input/output       | OUT |
| 36 | VCC(CF_WEX)   | CF logic power supply              | OUT |
| 37 | CF_INTRQ      | CF interrupt                       | OUT |
| 38 | VCC           | CF logic power supply              | OUT |
| 39 | GND(CF_CSELX) | CF ground (chip select)            | -   |
| 40 | CF_VS2X       | CF power voltage sense             | IN  |
| 41 | CF_RESETX     | CF reset                           | OUT |
| 42 | CF_IORDY      | CF ready input/output              | BUS |
| 43 | CF_INPARKX    | CF card response                   | IN  |
| 44 | VCC(CF_REGX)  | CF register select                 | OUT |
| 45 | CF_DASPX      | Not used                           | -   |
| 46 | CF_PDIAGX     | Not used                           | -   |
| 47 | CF_D8         | CF 16-bit data bus                 | BUS |
| 48 | CF_D9         | CF 16-bit data bus                 | BUS |
| 49 | CF_D10        | CF 16-bit data bus                 | BUS |
| 50 | GND           | CF ground                          | -   |
| 51 | F-GND         | Frame ground (not used)            | -   |
| 52 | F-GND         | Frame ground (not used)            | -   |

<Part 3: 2-2. Card Slot Board>

# 2-3. Operation Panel Board

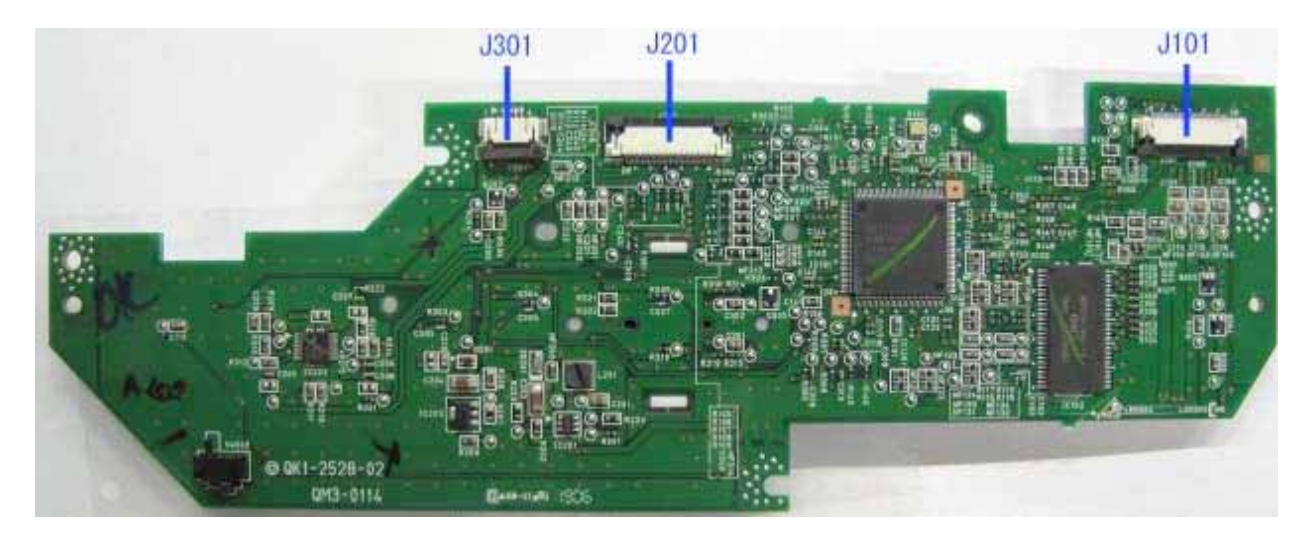

# J101 (from main PWB)

| No. | Signal name    | Function                   | Input / Output |
|-----|----------------|----------------------------|----------------|
| 1   | FGND           | Frame ground               | -              |
| 2   | POWER_SW       | ON/OFF switch              | IN             |
| 3   | ERROR_SW       | Alarm switch               | IN             |
| 4   | POWER_LED      | Power LED                  | OUT            |
| 5   | ERROR_LED      | Alarm LED                  | OUT            |
| 6   | GND            | Ground                     | -              |
| 7   | MINT           | Interrupt signal           | IN             |
| 8   | MTXD           | Transmission data          | OUT            |
| 9   | MRXD           | Reception data             | IN             |
| 10  | GND            | Ground                     | -              |
| 11  | COVER_OPEN_SNS | Cover open switch          | OUT            |
| 12  | 5.1V           | LCD backlight power supply | OUT            |
| 13  | 5.1V           | LCD backlight power supply | OUT            |
| 14  | RST            | Reset                      | IN             |
| 15  | 3.3V           | Logic power supply         | OUT            |
| 16  | 3.3V           | Logic power supply         | OUT            |
| 17  | RXD            | Reception data             | IN             |
| 18  | TXD            | Transmission data          | OUT            |
| 19  | INT            | Panel interrupt signal     | IN             |
| 20  | 1.5V           | Logic power supply         | OUT            |
| 21  | 1.5V           | Logic power supply         | OUT            |
| 22  | GND            | Ground                     | -              |
| 23  | CLK_N          | Panel clock signal N       | BUS            |
| 24  | CLK_P          | Panel clock signal P       | BUS            |
| 25  | GND            | Ground                     | -              |
| 26  | DATA_N         | D- signal                  | BUS            |
| 27  | DATA_P         | D+ signal                  | BUS            |
| 28  | GND            | Ground                     | -              |

## J201 (to LCD-relay-28)

| No. | Signal name | Function                          | Input / Output |
|-----|-------------|-----------------------------------|----------------|
| 1   | GND         | Ground                            | -              |
| 2   | DISP        | LCD(RGB serial) data              | OUT            |
| 3   | D7          | LCD_D7 signal                     | OUT            |
| 4   | D6          | LCD_D6 signal                     | OUT            |
| 5   | D5          | LCD_D5 signal                     | OUT            |
| 6   | D4          | LCD_D4 signal                     | OUT            |
| 7   | D3          | LCD_D3 signal                     | OUT            |
| 8   | D2          | LCD_D2 signal                     | OUT            |
| 9   | D1          | LCD_D1 signal                     | OUT            |
| 10  | D0          | LCD_D0 signal                     | OUT            |
| 11  | GND         | Ground                            | -              |
| 12  | DCLK        | LCD clock signal                  | OUT            |
| 13  | GND         | Ground                            | -              |
| 14  | HSYNC       | Horizontal synchronization signal | OUT            |
| 15  | VSYNC       | Vertical synchronization signal   | OUT            |
| 16  | CS          | Chip select signal                | OUT            |
| 17  | SCK         | System clock                      | OUT            |
| 18  | SDI         | Serial data input                 | IN             |
| 19  | VCC(3.3V)   | Logic power supply                | OUT            |
| 20  | GND         | Ground                            | -              |
| 21  | VDD(12V)    | LCD power supply                  | OUT            |
| 22  | VREF        | LCD reference voltage             | OUT            |
| 23  | VCOML       | Common low power supply           | OUT            |
| 24  | VCOMH       | Common high power supply          | OUT            |
| 25  | GND         | Ground                            | -              |
| 26  | ANODE       | Anode                             | OUT            |
| 27  | CATHODE     | Cathode                           | IN             |
| 28  | GND         | Ground                            | -              |

# J301 (from main PWB)

| No. | Signal name | Function     | Input / Output |
|-----|-------------|--------------|----------------|
| 1   | FGND        | Frame ground | -              |
| 2   | FGND        | Frame ground | -              |
| 3   | FGND        | Frame ground | -              |
| 4   | FGND        | Frame ground | -              |

<Part 3: 2-3. Operation Panel Board>

# 2-4. PE Sensor Board

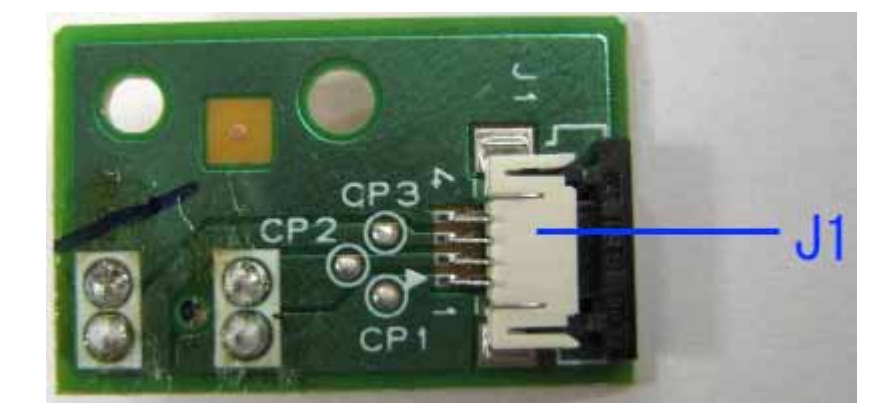

J1

| No. | Signal name | Function               | Input / Output |
|-----|-------------|------------------------|----------------|
| 1   | GND         | PE sensor ground       | -              |
| 2   | SNS_PE      | PE sensor power supply | OUT            |
| 3   | VSEN_PE     | PE sense               | IN             |
| 4   | GND         | PE sensor ground       | -              |

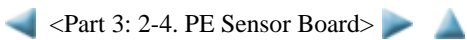

3-12

# 2-5. Print Beam / PictBridge Board

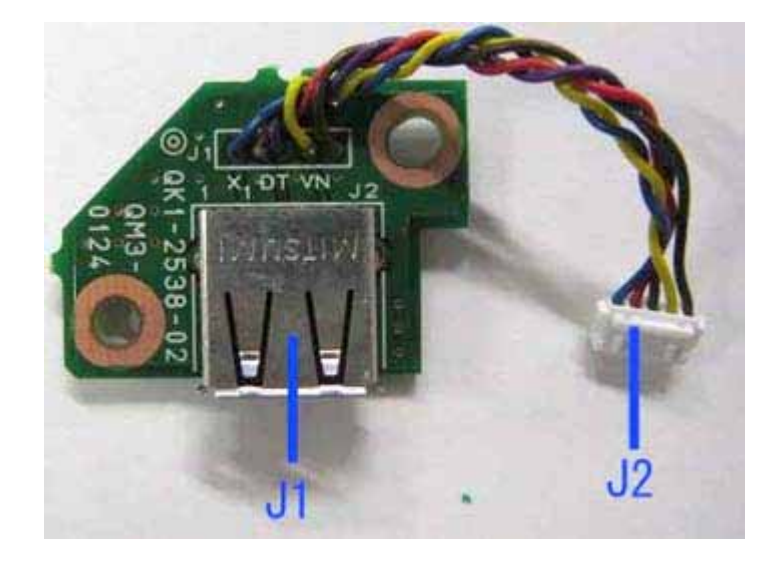

# **J1**

| No. | Signal name | Function          | Input / Output |
|-----|-------------|-------------------|----------------|
| 1   | VBUS        | VBUS power supply | OUT            |
| 2   | D-          | D- signal         | BUS            |
| 3   | D+          | D+ signal         | BUS            |
| 4   | S-GND       | Signal ground     | -              |
| 5   | F-GND       | Frame ground      | -              |

| No. | Signal name | Function          | Input / Output |
|-----|-------------|-------------------|----------------|
| 1   | VBUS        | VBUS power supply | OUT            |
| 2   | D-          | D- signal         | BUS            |
| 3   | D+          | D+ signal         | BUS            |
| 4   | S-GND       | Signal ground     | _              |

┥ <Part 3: 2-5. Print Beam / PictBridge Board> ▶ 🔺

# 3. PIXMA mini260 SPECIFICATIONS

## <Printer>

| Nai                           | <u>me</u>                 | Size             | Stacking capacity                                                                                                    |  |  |
|-------------------------------|---------------------------|------------------|----------------------------------------------------------------------------------------------------|--|--|
| GP                            | -401                      | 4x6, Credit Card | 1 20 sheets                                                                                                    |  |  |
| GP                            | -501                      | 4x6              | 20 sheets                                                                                                    |  |  |
| PR                            | -101                      | Wide, 4x6, 4x8   | 20 sheets                                                                                                    |  |  |
| PP-                           | 101                       | 4x6              | 20 sheets                                                                                                    |  |  |
| MP                            | -101                      | 4x6              | 20 sheets                                                                                                    |  |  |
| SG                            | -101/201                  | 4x6              | 20 sheets                                                                                                    |  |  |
| PS-                           | 101                       |                  | 1 sheet                                                                                                    |  |  |
|                               | Туре                      |                  | Desktop serial color inkjet printer                                                                                                    |  |  |
| Paper feeding method Auto she |                           | ng method        | Auto sheet feed (ASF)                                                                                                    |  |  |
| Resolution                    |                           |                  | 500 x 2,400dpi (Max. in printing from a computer)                                                                                                    |  |  |
|                               |                           |                  | 1,200 x 2,400dpi (Direct printing)                                                                                                    |  |  |
|                               | Photo                     |                  | hoto 4 x 6 (PP-101, standard, borderless) <sup>*</sup> : Approx. 52 sec.                                                                                                    |  |  |
|                               | Throughput (target value) |                  | * Based on Canon standard pattern. Print speed may vary depending on system configuration, interface, software, document complexity, print mode, page coverage, type of paper used and does not take into account data processing time on host computer. |  |  |
|                               |                           |                  | Note: Notations for the Americas should be confirmed with the related marketing section of each sales                                                                                                    |  |  |

| Throughput (target value) | account data processing time on host computer.                                                                                 |                     |                    |                                  |  |
|---------------------------|----------------------------------------------------------------------------------------------------|---------------------|--------------------|----------------------------------|--|
|                           | Note: Notations for the Americas should be confirmed with the related marketing section of each sales company in the Americas. |                     |                    |                                  |  |
| Printing direction        | Bi-directional, uni                                                                                                    | -directional        |                    |                                  |  |
| Print width               | Max. 94.8mm (10                                                                                                    | 1.6mm in bord       | erless printing)   |                                  |  |
|                           | - Computer: USB                                                                                                    | 2.0 Hi-Speed        |                    |                                  |  |
| Interface                 | - Camera Direct: PictBridge with a PictBridge-supported digital camera and digital video camera                                |                     |                    |                                  |  |
|                           | - Mobile phone: IrDA 1.2, Bluetooth ver. 1.2 (optional), both for JPEG files only                                              |                     |                    |                                  |  |
| ASF stacking capacity     | 20 sheets or less (2                                                                                                    | l sheet for Pho     | to Stickers PS-10  | 1)                               |  |
| Paper specifications      |                                                                                                    |                     |                    |                                  |  |
|                           | - Presence of print                                                                                                    | head / ink tan      | k                  |                                  |  |
|                           | - Print head install                                                                                                    | ation               |                    |                                  |  |
|                           | - Opening / Closin                                                                                                    | g of printer co     | ver                |                                  |  |
|                           | - Remaining ink a                                                                                                    | mount (dot cou      | int)               |                                  |  |
|                           | - Printing position                                                                                                    |                     |                    |                                  |  |
| Detection functions       | - Paper presence                                                                                                    |                     |                    |                                  |  |
| Detection functions       | - Ink amount in the                                                                                                    | e ink absorber      |                    |                                  |  |
|                           | - Internal temperature                                                                                                    |                     |                    |                                  |  |
|                           | - Paper feed roller                                                                                                    | position            |                    |                                  |  |
|                           | - Carriage position                                                                                                    | - Carriage position |                    |                                  |  |
|                           | - Head-to-paper distance                                                                                                    |                     |                    |                                  |  |
|                           | - Supported camer                                                                                                    | a direct printin    | ng device          |                                  |  |
| Acoustic noise            | Approx. 38dB (Ph                                                                                                    | oto Paper Pro,      | highest print qual | ity settings)                    |  |
|                           | During operation                                                                                                    |                     | Temperature        | 5C to 35C (41F to 95F)           |  |
| Environmental             |                                                                                                    |                     | Humidity           | 10%RH to 90%RH (no condensation) |  |
| requirements              | Non operation                                                                                                    |                     | Temperature        | 0C to 40C (32F to 104F)          |  |
|                           |                                                                                                    |                     | Humidity           | 5%RH to 95%RH (no condensation)  |  |
|                           |                                                                                                    | D 1                 | 1.                 | A C 100 / 240V                   |  |
|                           | AC adapter:                                                                                                    | Power supply        | voltage:           | AC 100 to 240V                   |  |
| Power supply              |                                                                                                    | Frequency:          | mentione.          | SU/60HZ                          |  |
| TT J                      |                                                                                                    | Fower consul        | inpuon:            | Approx 1.7W                      |  |
|                           |                                                                                                    | Dower off:          |                    | Approx. $0.4W$                   |  |
|                           | 1                                                                                                    | r 0wer-011:         | 3-14               | Approx. 0.4 w                    |  |

|                                         | Battery (optional): Rating: DC 11.1V, 23Ah                                                                                                    |  |  |
|-----------------------------------------|----------------------------------------------------------------------------------------------------|--|--|
| External dimensions                     | - With the trays and LCD retracted: Approx. 226 (W) x 225 (D) x 82 (H)mm<br>- With the trays and LCD extended: Approx. 226 (W) x 332 (D) x 185 (H)mm                                                                                                    |  |  |
| Weight                                  | Approx. 2.2kg, including print head, excluding optional units                                                                                                    |  |  |
| Related standards<br>(Printer, Adapter) | <ul> <li>Electromagnetic radiance:</li> <li>VCCI, FCC, IC, CE Mark, C-Tick, CCC (China EMC), Gost-R</li> <li>Electrical safety:</li> <li>Electrical Appliance and Material Safety Law (DENAN), UL, C-UL, CB Report, CE Mark, TUV, Gost-R, FT, CCC, SPRING</li> <li>Environmental regulations:</li> <li>RoHS (EU), WEEE (EU), Package Recycle Law, Law for Promotion of Effective Utilization of Resources, Chlorinated Paraffins Decision, Chemicals Substances Act (WMS), Appliance Efficiency Regulations, Batteries Disposal Decree, Law on Promoting Green Purchasing, Energy Star</li> </ul> |  |  |
| Serial number location                  | On the bottom of the printer                                                                                                    |  |  |
| Remaining ink amount detection          | Available (detection by dot count, enabled at default)                                                                                                    |  |  |
| Paper type detection                    | Not available                                                                                                    |  |  |
| Print head alignment                    | Available (automatic or manual alignment in printing via a computer and in Direct printing, automatic alignment at default)                                                                                                    |  |  |

# <Direct printing>

|                      | Supported memory<br>card     | - Compact Flash TYPE I/II (3.3V)                                                                                                    |  |
|----------------------|------------------------------|----------------------------------------------------------------------------------------------------|--|
|                      |                              | - Microdrive                                                                                                    |  |
|                      |                              | - SmartMedia Card (3.3V only, 1MB and 2MB not supported)                                                                                                    |  |
|                      |                              | - Memory Stick, Memory Stick PRO                                                                                                    |  |
| M                    |                              | - SD card                                                                                                    |  |
| Memory card drive    |                              | - MultiMedia Card (ver. 3.31)                                                                                                    |  |
|                      |                              | - xD-Picture Card*                                                                                                    |  |
|                      |                              | - miniSD card*                                                                                                    |  |
|                      |                              | - Memory Stick Duo*, Memory Stick PRO Duo*                                                                                                    |  |
|                      |                              | * Adapter required                                                                                                    |  |
|                      | Operation                    | Via the printer buttons.                                                                                                    |  |
| Storage function     | Condition                    | Before changing the settings, the memory card must be removed.                                                                                                    |  |
|                      | Function                     | Read / Write                                                                                                    |  |
|                      | File format                  | JPEG (DCF, CIFF, Exif 2.2 or prior, JFIF), TIFF (Exif), DPOF compliant                                                                                                    |  |
|                      | Print quality                | Standard, High (Photo Paper Pro, Photo Paper Plus Glossy, Matte Photo Paper, Glossy<br>Photo Paper)                                                                                                    |  |
|                      | Image correction<br>function | VIVID, Photo Optimizer PRO, Noise reduction, Face brightener, Image optimizer                                                                                                    |  |
|                      | Image adjustment function    | Brightness, contrast, color hue (skin tones)                                                                                                    |  |
|                      | Image processing function    | Not available                                                                                                    |  |
| Card Direct printing | Image retrieval<br>function  | Not available                                                                                                    |  |
| , and the formula    | DPOF                         | <ul> <li>Ver. 1.00 compliant standard printing</li> <li>Index printing</li> <li>Printing of an image the specified number of copies</li> <li>Printing of the specified image(s)</li> <li>Printing with the shooting date</li> </ul> |  |
|                      |                              | Single-photo/multi-photo/all-photo printing:                                                                                                    |  |
|                      |                              | 1 photo per page (bordered/borderless)                                                                                                    |  |
|                      |                              | Index printing:                                                                                                    |  |
|                      |                              | 6, 15, 24, 28 photos per page                                                                                                    |  |
|                      |                              |                                                                                                    |  |
|                      |                              | · / 1 / L                                                                                                    |  |

|                     |                                   | Layout printing:                                                                                                    |  |
|---------------------|-----------------------------------|----------------------------------------------------------------------------------------------------|--|
|                     | Print layout                      | 2, 4, 8 photos per page (bordered/borderless)                                                                                                    |  |
|                     |                                   | Half (bordered/borderless, with/without lines)                                                                                                    |  |
|                     |                                   | Album (4 photos per page, right/left)                                                                                                    |  |
|                     |                                   | Sticker printing:                                                                                                    |  |
|                     |                                   | 16 stickers                                                                                                    |  |
|                     | Information print                 | Date, file number                                                                                                    |  |
|                     |                                   | Approx. 56 sec. (4" x 6" borderless)                                                                                                    |  |
|                     | Throughput                        | Note: - When printing a 6 megapixel image taken by certain Canon digital camera from<br>a memory card on default settings using Photo Paper Plus Glossy without<br>border. Actual print speed may vary depending on image data, print mode, type<br>of paper and type of memory card used. |  |
|                     |                                   | - Notations for the Americas should be confirmed with the related marketing section of each sales company in the Americas.                                                                                                    |  |
|                     |                                   | - Default: Selections based on the mini260 settings                                                                                                    |  |
|                     | Supported paper size              | - 4x6: Photo Paper Pro (PR-101), Photo Paper Plus Glossy (PP-101), Photo Paper Plus Semi-gloss (SG-201), Glossy Photo Paper (GP-401/501), Photo Stickers (PS-101)                                                                                                    |  |
|                     |                                   | - Credit Card: Glossy Photo Paper (GP-401)                                                                                                    |  |
|                     |                                   | - Wide: Photo Paper Pro (PR-101)                                                                                                    |  |
|                     |                                   | - Default: Selections based on the mini260 settings                                                                                                    |  |
|                     | Supported paper type              | - Photo: Photo Paper Plus Glossy, Glossy Photo Paper                                                                                                    |  |
|                     |                                   | - Fast Flioto, Flioto Fapel Flo                                                                                                    |  |
|                     | Print layout                      | - Default (selections based on the mini200 settings): Bordered, borderiess                                                                                                    |  |
|                     | Trimming                          | According to the settings on the connected PictBridge_supported digital camera                                                                                                    |  |
|                     |                                   | - Default setting (selections based on the mini260 settings): ON / OFF                                                                                                    |  |
| PictBridge printing | g<br>Image correction<br>function | - VIVID*                                                                                                    |  |
|                     |                                   | - NR (Noise reduction) <sup>*</sup>                                                                                                    |  |
|                     |                                   | - VIVID + NR*                                                                                                    |  |
|                     |                                   | - Face brightener                                                                                                    |  |
|                     |                                   | * Available on Canon PictBridge-supported digital cameras only.                                                                                                    |  |
|                     | Date / file no. print             | According to the settings on the PictBridge-supported digital camera.                                                                                                    |  |
|                     | Throughput                        | Approx. 59 sec. (4" x 6" borderless)                                                                                                    |  |
|                     |                                   | Note: - When printing a 6 megapixel image taken by certain Canon digital camera from<br>PictBridge on default settings using Photo Paper Plus Glossy without border.                                                                                                    |  |
|                     |                                   | Actual print speed may vary depending on image data, print mode, type of                                                                                                    |  |
|                     |                                   | - Notations for the Americas should be confirmed with the related marketing                                                                                                    |  |
|                     |                                   | section of each sales company in the Americas.                                                                                                    |  |
| Print Beam printing | Supported mobile phone            | Mobile phone equipped with IrDA 1.2 port, or with Bluetooth 1.2 port (when the optional unit is attached to the printer)                                                                                                    |  |
|                     | Printable data                    | Image (JPEG only, text printing not possible)                                                                                                    |  |
|                     | Standard                          | Bluetooth version 1.2                                                                                                    |  |
|                     | Communication range               | Good for approx. 10 m in radius (depending on interference between the communication devices, or radio wave conditions)                                                                                                    |  |
| Printing via        | Supported profile                 | BIP, OPP, SPP, HCRP                                                                                                    |  |
| communication       |                                   | - Windows XP Service Pack 2 or later                                                                                                    |  |
| (optional)          | Supported OS for<br>HCRP          | - Windows XP Service Pack 1 or later:                                                                                                    |  |
|                     |                                   | Microsoft "Support for Bluetooth Wireless Devices" or Toshiba Bluetooth Stack for<br>Windows Ver. 3.00.10 or later has to be installed                                                                                                    |  |
|                     |                                   | - Wac OS A V 10.5.5 OF Taler                                                                                                    |  |

<Print head>

| Туре          | 4-color integrated single head                                                        |  |
|---------------|---------------------------------------------------------------------------------------|--|
| Define has d  | CMY (5 pl): 256 nozzles each                                                          |  |
| Print nead    | PBK (5 pl) / CMPBK (2 pl) / CM (1 pl): 128 nozzles each                               |  |
| Ink color     | Black, cyan, magenta, yellow                                                          |  |
| Trula Accela  | Japan: BCI-19CL (dye-based)                                                           |  |
| шк тапк       | Others: CLI-36CL (dye-based)                                                          |  |
| Weight (Net)  | Print head, approx. 31g (not including the ink tank, protective and packing material) |  |
| Supply method | As a service part (not including ink tank)                                            |  |
| Part number   | QY6-0069-000                                                                          |  |

#### <Ink tank>

| Model name and destination |        | Dye-based ink |          |  |
|----------------------------|--------|---------------|----------|--|
|                            |        | BCI-19CL      | CLI-36CL |  |
| PIXUS mini260              | Japan  | 0             | Х        |  |
| PIXMA mini260              | Others | Х             | 0        |  |

O: Usable

X: Not usable

Note: The ink tank for the Japanese model is not compatible with that for the other models. Be sure to use the appropriate ink tank in servicing.

#### <Portable Kit>

| Lithium-ion battery                                                         |  |
|-----------------------------------------------------------------------------|--|
| DC 11.1V, 23.Ah                                                             |  |
| Approx. 3 hours*                                                            |  |
| 3 levels                                                                    |  |
| 2.5 years (unopened from the day immediately after the battery is produced) |  |
| 300 times                                                                   |  |
| - Battery pack: 161 (H) x 41 (D) x 27 (H)mm, Approx. 180g                   |  |
|                                                                             |  |

\* The charging time can differ depending on environment.

<Part 3: 3. PIXMA mini260 SPECIFICATIONS >

# **Block Diagram**

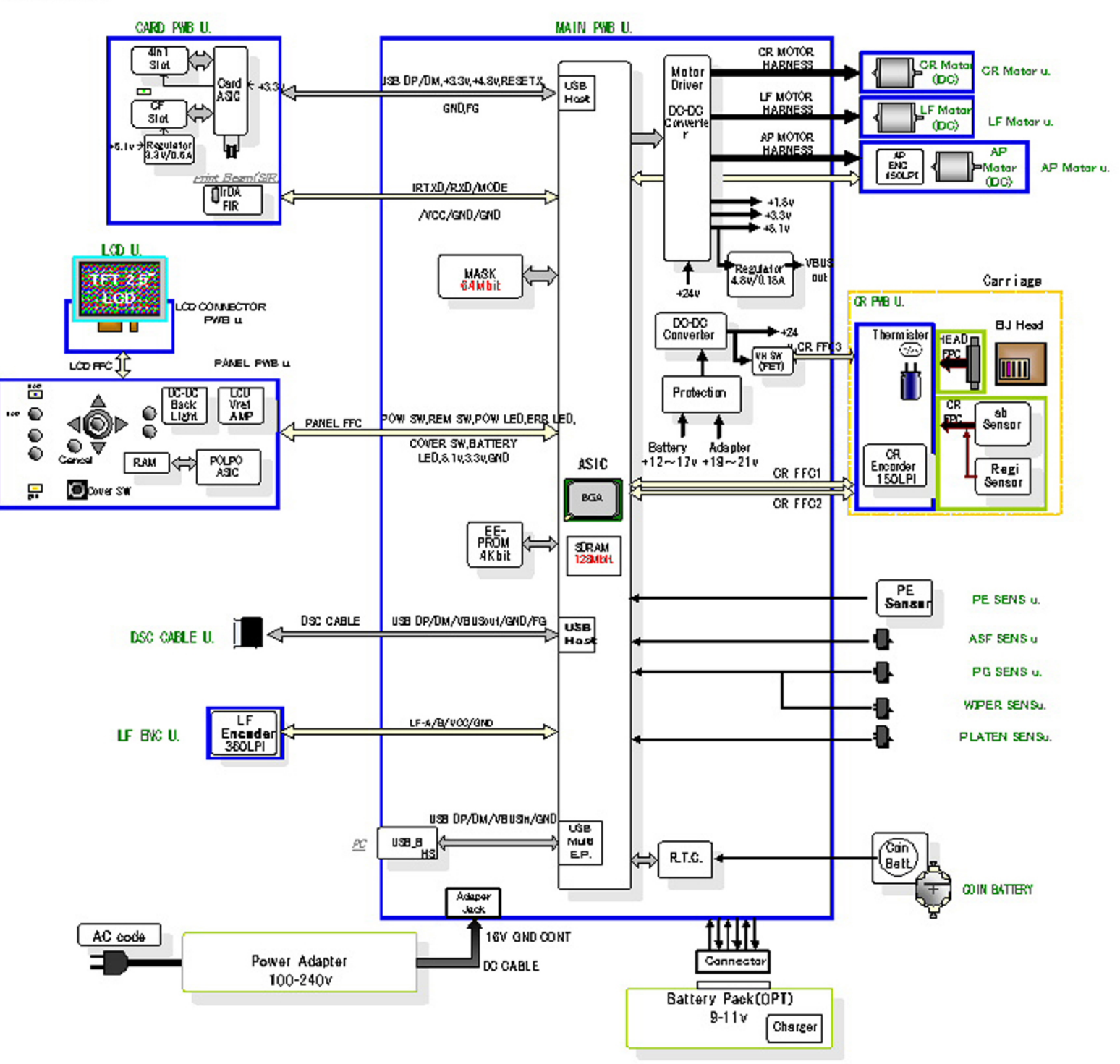